| 样式定义: | 目录 1 |  |
|-------|------|--|
|-------|------|--|

# 新疆公共就业服务网

个人用户使用手册

山东信总计算机软件开发有限公司

二 0 <u>一三一四</u>年<u>五</u>八月

1

| A |
|---|
|---|

(帶格式的: 字体: 20 磅
 (帶格式的: 缩进: 首行缩进: 0.5 字符)

| <u> 第一章 个人注册5</u>                 |
|-----------------------------------|
| <u>1.1 注册5</u>                    |
| <u>1.2 激活帐号</u>                   |
| <u>第二章</u> 用户登录                   |
| <u>2.1 登录</u>                     |
| <u>2.2 取回密码</u>                   |
| <u>第三章 信息维护97</u>                 |
| <u>3.1 基本信息维护97</u>               |
| <u>3.2 区外高校毕业生身份申请108</u>         |
| <u>3.3 区内毕业生身份认证129</u>           |
| <u>3.4 登录密码修改1310</u>             |
| <u>第四章 简历中心1411</u>               |
| <u>4.1 创建新简历1411</u>              |
| <u>4.2简历管理</u>                    |
| <b>4.3 谁看了简历</b> 18 <del>13</del> |
| <u>4.4已申请职位</u>                   |
| <u>第五章 职位搜索</u>                   |
| 5.1 高级搜索                          |
| <u>5.2 职位收藏</u>                   |
| 第六章 网签合同                          |
| 6.1 网签合同                          |
|                                   |
|                                   |
|                                   |
| 7.1 网络协议书2719                     |
|                                   |
| 7.2 杏看协议书 3022                    |
| <u>7.2 查看协议书</u>                  |
| 7.2 查看协议书                         |

| <u> 第九章 档案查询</u>                               |    |
|------------------------------------------------|----|
| <del>第一章 个人注册</del>                            |    |
| <u>1.1 注册</u>                                  |    |
| <u>1.2激活帐号</u>                                 | 4  |
| <u>第二章 用户登录</u>                                | 4  |
| <u>2.1登录</u>                                   | 4  |
| <u>2.2 取回密码</u>                                | 4  |
| <del>第三章 信息维护</del>                            | 5  |
| <u>3.1基本信息维护</u>                               | 5  |
| <u>3.2区外毕业生身份申请</u>                            | 6  |
| <u>3.3 区内毕业生身份认证</u>                           | 6  |
| <u>3.4登录密码修改</u>                               |    |
| <u>第四章 简历中心</u>                                | 8  |
| 4 <u>.1 创建新简历</u>                              |    |
| <u>4.2 简历管理</u>                                | 8  |
| 4 <u>.3谁看了简历</u>                               |    |
| <u>4.4 已申请职位</u>                               |    |
| <u>第五章                                    </u> |    |
| <u>5.1 高级捜索</u>                                | 12 |
| 5 <u>.2 职位收藏</u>                               |    |
| <u>第六章 网签合同</u>                                | 14 |
| <u>6.1 网签合同</u>                                |    |
| <u>6.2 查看合同</u>                                |    |
| 6.3 解除合同                                       |    |
| <u> 第七章 网签协议</u>                               |    |
| <u>7.1 网签协议书</u>                               |    |
|                                                |    |
| <del>7.3 解除协议书</del>                           |    |
|                                                |    |
|                                                |    |
|                                                | 3  |

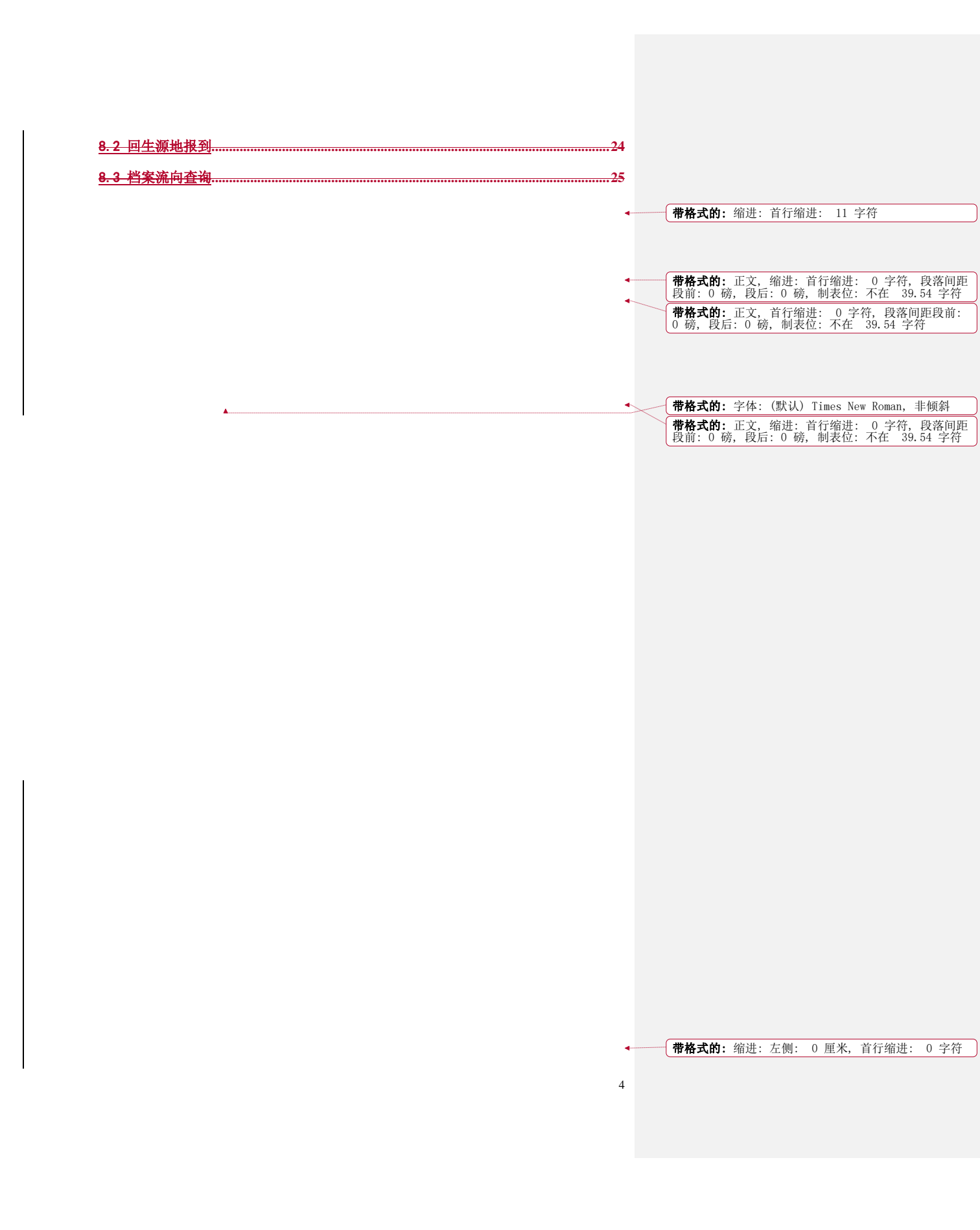

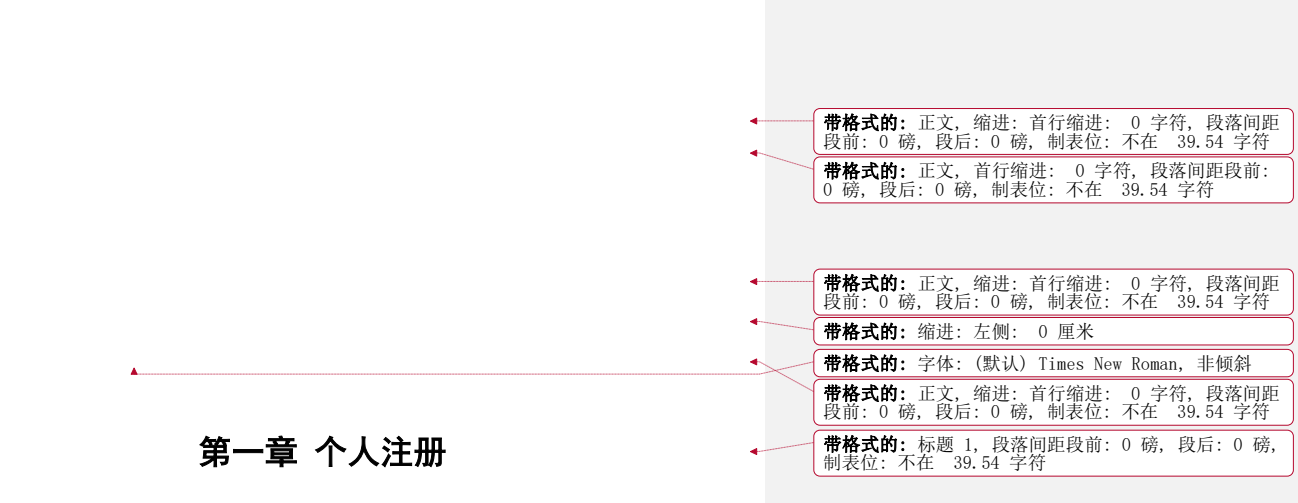

#### 1.1注册

个人用户登录"新疆公共就业服务网",在首页"用户登录"区,点击"注册"按钮,如下图:

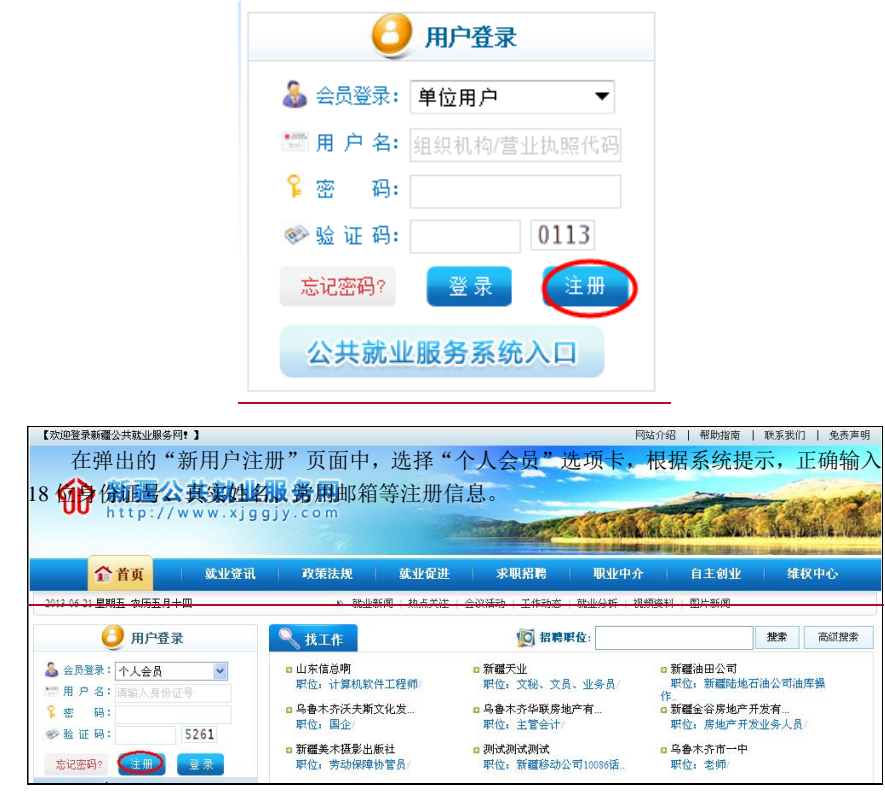

| 网站特色                                                 | 注册须知                                                                                                    | 功能服务                                                      | 川新田戸注册                                                           |                                                                                                    |
|------------------------------------------------------|----------------------------------------------------------------------------------------------------|-----------------------------------------------------------|------------------------------------------------------------------|----------------------------------------------------------------------------------------------------|
| 1、服务士毕业生求职<br>2、专注单位用人招聘<br>3、规范就业工作管理<br>4、统一办事操作流程 | 1、自2014届毕业生起,区内外院校毕业生网上签订就业协议和就业劳动合同<br>2、个人用户分为普通用户、区内院校毕业生和区外院校毕业生三种类型<br>3、普通个人用户投票求注册后,即可成为系统个人用户<br>4、区内院校毕业生转来求注册后,需通过"区内高校华业生基本信息确 | 1、简历中心<br>2、职位搜索<br>3、网签合同(毕业生)<br>4、网签协议(毕业生)            |                                                                  | 个人会员 单位会员                                                                                                    |
|                                                      | 认",与系统中学校上报的生源信息库核对<br>5、区外院校毕业生按要求注册后,需提交"区外高校毕业生身份审核",现<br>2010年3月24日。                                                                  | 5、就业信息维护(区内院校毕业生)                                         | 网站特色                                                             | 注册须知                                                                                                    |
| •身份证<br>•耳实姓<br>•常用邮<br>•请确入密<br>•请确认密<br>•道证        | 号:     例如()请江 买买提)<                                                                                                    | 份证姓名一致少数民族姓名中点为"可复制<br>是作中使用.请谨慎填写!<br>忘记密码请在首页点击忘记密码?找回! | <ol> <li>专注单位用人招聘</li> <li>从范微止工作管理</li> <li>统一办事条作或程</li> </ol> | <ul> <li>2. 个人用户外寄播通用户、区内除校毕业生和区外转体毕业生3. 普遍个人用户搜赛次注册后、即可成为系统个人用户</li> <li>4. 区内除校毕业生建築或注册后、满通过"区内毕业生身份和<br/>甲学校上指的产源情况单称对</li> <li>5. 区内除校毕业生集务状况</li> <li>* 国际校共业生生务优新局、满述文"区外毕业生身份审核</li> <li>* 同价放出单言的门单依</li> <li>* 周行位出号:</li> <li>* 再实姓名:</li> <li>* 谓输入医伪:</li> </ul> |
|                                                      | 同意以下协议, 提交注册                                                                                                    |                                                           |                                                                  | *请确认密始:                                                                                                    |
|                                                      | 网站用户注册协议                                                                                                    | *<br>=                                                    |                                                                  | *验证码, 5129                                                                                                    |

6

认真阅读"网站用户注册协议"后,点击页面下方"同意以下协议,提交注册"按钮, 系统将弹出注册成功提示对话框。

# 1.2 激活帐号

注册完成后必须到邮箱中点击激活链接进行帐号激活,然后才可以登录到系统。

# 第二章 用户登录

# 2.1 登录

用户登录"新疆公共就业服务网",在首页"用户登录"区,选择会员登录为"个人会员",输入正确的用户名、密码和验证码,点"登录"按钮,进入"个人专区"。

| ● 用户登录                                                                                                    |                                                        |
|----------------------------------------------------------------------------------------------------|--------------------------------------------------------|
| ♣ 会员登录 个人用户                                                                                                    |                                                        |
| 🗺 用 户名: 请输入身份证号                                                                                                    | \rm 月户登录                                               |
| ♀ 密 码:                                                                                                    | ▲ 会员登录:个人会员 ▼                                          |
| <ul> <li>○ 20 21 13.</li> <li>○ 20 21 13.</li> <li>○ 20 2</li></ul> | ◎ 用 P 名:请输入身份证号<br><sup>♀</sup> 密 码:                   |
| 公共就业服务系统入口                                                                                                    | <ul> <li>≫ 验 证 码: 7417</li> <li>忘记密码? 注册 登录</li> </ul> |

# 2.2 取回密码

个人用户如果忘记登录密码,可以利用系统提供的取回密码功能找回。系统返回用户的 是一个新的密码。

点击" 忘记密码?"按钮,可以通过注册邮箱重新设置密码。如果以上方式仍无法找回密码,请及时联系网站管理员。

|        | 箱 <b>重新设</b> 置密码                                                                                           |   |
|--------|----------------------------------------------------------------------------------------------------|---|
|        |                                                                                                    |   |
|        | 用户名                                                                                                    |   |
|        | 注册邮箱                                                                                                    |   |
|        | 验证码 3943                                                                                                   |   |
|        |                                                                                                    |   |
|        | 如果你注册时填写的邮箱不能使用了,请联系: 0991-4606779。                                                                        |   |
|        |                                                                                                    |   |
|        |                                                                                                    |   |
|        |                                                                                                    |   |
|        | 确认取消                                                                                                    |   |
|        | 确认取消                                                                                                    |   |
| 使用注册邮籍 | 确认 取消<br><sup>重</sup><br><sup>重</sup><br>新设置第時                                                             | × |
| 使用注册邮籍 | 确认 取消<br>重新设置容明                                                                                            | × |
| 使用注册邮籍 | 确认 取消<br>主要设置容码<br>用户名                                                                                     | × |
| 使用注册邮籍 | 确认 取消<br>重算设置容码<br>用户名<br>注册邮箱                                                                             | × |
| 使用注册邮箱 | 确认 取消<br>重音设置容码<br>用户名<br>注册邮箱<br>验证码 2465 <sub>约一张</sub>                                                  | × |
| 使用注册解释 | 确认     取消       重新设置器码       用户名       注册邮箱       验证码       2465       約一张       如果你注册时填写的邮箱不能使用了,请联系我们。   | × |
| 使用在用用和 | 确认     取消       重要设置容明     用户名       注册邮箱                                                                  |   |
| 使用注册解释 | 确认     取消       生每後了至9        用户名        注册邮箱        验证码     2465       約一张        如果你注册时填写的邮箱不能使用了,请联系我们。 |   |

7

# 第三章 信息维护

# 3.1 基本信息维护

▶ 功能描述:

个人用户登录系统后能修改完善本人基本信息。

▶ 操作步骤:

个人用户登录进入专区后,点击右上角菜单"信息维护",进入个人信息维护界面,根 据提示页面输入毕业院校、学历、专业、联系方式等基本信息,点击"保存"按钮完成。注 意:带\*的项为必填项,不允许为空,否则无法保存提交信息。个人信息维护页面如图:

欢迎,图尔贡·阿卜拉 信息维护 区外高校毕业生身份申请 | 区内高校毕业生基本信息确认 | 修改密码 | 操作手册下载 | 返回 | 漫出

| (I) | 新疆公共就业服务网 |
|-----|-----------|
|-----|-----------|

|                                                       | 1、基本信息维                                                                                                    | 护 2、区外高校                                                                                                    | 毕业生身份审核申请                                                                                                    | 3、完成                                                                                                    |                                                                    |
|-------------------------------------------------------|----------------------------------------------------------------------------------------------------|----------------------------------------------------------------------------------------------------|----------------------------------------------------------------------------------------------------|----------------------------------------------------------------------------------------------------|--------------------------------------------------------------------|
|                                                       |                                                                                                    |                                                                                                    |                                                                                                    |                                                                                                    |                                                                    |
|                                                       | 基本信息                                                                                                    |                                                                                                    |                                                                                                    |                                                                                                    |                                                                    |
|                                                       |                                                                                                    |                                                                                                    |                                                                                                    |                                                                                                    |                                                                    |
|                                                       | *姓 名                                                                                                    | 图尔贡·阿卜拉                                                                                                    | *性别                                                                                                    | 男 🗸                                                                                                    |                                                                    |
|                                                       | *身份证号                                                                                                    | 652924199009202615                                                                                                    | ▶ 出生日期                                                                                                    | 1990-09-20                                                                                                    |                                                                    |
|                                                       | *民 族                                                                                                    | Δ                                                                                                    | ▶ 政治面貌                                                                                                    | 请选择 🔷 🗸                                                                                                    | ]                                                                  |
|                                                       | *生 源 地                                                                                                    | Δ                                                                                                    | ▶ 毕业日期                                                                                                    |                                                                                                    |                                                                    |
|                                                       | ★毕业院校                                                                                                    | Δ                                                                                                    | 入学日期                                                                                                    |                                                                                                    | 1                                                                  |
|                                                       | *学 制                                                                                                    |                                                                                                    | ▶ 学 历                                                                                                    | 请选择 🔷 🗸                                                                                                    | ]                                                                  |
|                                                       | 学 位                                                                                                    |                                                                                                    | *专 业                                                                                                    | 请先选择学历                                                                                                    |                                                                    |
|                                                       | 辅修专业                                                                                                    |                                                                                                    | 主修外语                                                                                                    |                                                                                                    |                                                                    |
|                                                       | * 培养方式                                                                                                    | 请先选择学历 🗸 🗸 🗸                                                                                                    | ≛ 婚姻状况                                                                                                    | 请选择 🛆 🗸                                                                                                    |                                                                    |
|                                                       | * 定向单位                                                                                                    |                                                                                                    | ★健康状况                                                                                                    | 请选择 🔬 🗸                                                                                                    | 1                                                                  |
|                                                       |                                                                                                    |                                                                                                    |                                                                                                    |                                                                                                    |                                                                    |
|                                                       | 定向单位所在地                                                                                                    | 欢迎,小一 您已提文申请,请很场审核                                                                                                    | 身 高<br>! <b>(信息维护)</b> 区外!                                                                                                    |                                                                                                    | <br>                                                               |
| ① 新                                                   | 定向单位所在地<br>疆公共就业服                                                                                                    | 双迎,小一 您已提文中语,请视场中核<br>务网                                                                                                    | 高 良<br>(1)<br>(1)<br>(1)<br>(1)<br>(1)<br>(1)<br>(1)<br>(1)<br>(1)<br>(1)                                                                                                    |                                                                                                    | _<br>-<br>攻密码   返回   退出                                            |
| <mark>①</mark> 新<br><sub>个人信.</sub>                   | 定向单位所在地<br>一個公共就业服<br><sup>息维护</sup>                                                                                                    |                                                                                                    | 身高                                                                                                    |                                                                                                    | <br>                                                               |
| <mark>①</mark> 新<br>↑人億<br>2 区约                       | 定向单位所在地<br>疆公共就业服<br>息维护<br>外 <u>高校</u> 毕业                                                                                                    | <sup>────────</sup> <sup>────</sup> <sup>────</sup> <sup>────</sup> <sup>────</sup> <sup>───</sup>                                                         | 身 高<br>::::::::::::::::::::::::::::::::::::                                                                                                    |                                                                                                    | -<br>                                                              |
| <mark>①</mark> 新<br><sup>↑人信</sup><br>2 区             | 定向单位所在地<br>疆公共就业服<br><sup>息维护</sup><br>外 <u>高校</u> 毕业                                                                                                    | <sup>☆迎, 小→</sup> <sup>図已提文申请,读现场申载</sup><br>务网<br>生身份申请                                                                                                   | 身高<br>(1)<br>(1)<br>(1)<br>(1)<br>(1)<br>(1)<br>(1)<br>(1)<br>(1)<br>(1)                                                                                                    |                                                                                                    | (2)<br>(2)<br>(2)<br>(2)<br>(2)<br>(2)<br>(2)<br>(2)<br>(2)<br>(2) |
| ⑦ 新<br>↑入信<br>2 区<br>2                                | <sup>定向单位所在地</sup><br>疆公共就业服<br><sup>息维护</sup><br>外 <u>高校</u> 毕业<br><sup>基本信息</sup><br>命的描述                                                                                                    | <sup></sup><br><sup></sup> <sup></sup> <sup></sup> <sup>(</sup><br>多网<br>生身份申请                                                                             | 身高<br>(*)<br>(*)<br>(*)<br>(*)<br>(*)<br>(*)<br>(*)<br>(*)<br>(*)<br>(*)                                                                                                    |                                                                                                    | 2. 2. 2. 2. 2. 2. 2. 2. 2. 2. 2. 2. 2. 2                           |
| <mark>①</mark> 新<br><sup>↑人億</sup><br>2 区分            | <sup>定向单位所在地</sup><br><b>疆公共就业服</b><br><sup>急维扩</sup><br>外 <u>高校</u> 毕业                                                                                                    | <sup>双迎,小→</sup> 您已提文中语, 演现场单级<br>务网<br>生身份申请                                                                                                    | 身 高<br>:<br>(重意辨护) 区外3<br>・<br>性 別                                                                                                    |                                                                                                    | (1)<br>(1)<br>(1)<br>(1)<br>(1)<br>(1)<br>(1)<br>(1)<br>(1)<br>(1) |
| <mark>爺</mark> 新<br><sup>↑入信</sup><br>2 区<br>・ 功<br>自 | 定向单位所在地<br>疆公共就业服<br><sup>8.维护</sup><br>外 <u>高校</u> 毕业<br>外 <u>高校</u> 毕业<br>能描述<br>*姓 名<br>治 <b>险以辨</b> 高荷                                                                                                    |                                                                                                    | 身 高<br>• <b>( ፪<u>ଛ</u>଼∰) ⊠///<br/>• 性 別<br/>2., <b>(必須:施在</b></b>                                                                                                    | ▶<br>▶<br>₩<br>₩<br>#<br>₩<br>#<br>#<br>#<br>#<br>#<br>#<br>#<br>#<br>#<br>#<br>#<br>#<br>#<br>#                                                                                           | <sup>2000</sup> 9   差回   遣出<br>网"上注册                               |
| <b>① 新</b><br>▲人篇<br><b>2 区</b><br>・ 功<br>自<br>并      | 定向单位所在地<br><b>疆公共就业服</b><br><u>8</u> 维华<br>外 <u>高校</u> 毕业<br>新 <u>高校</u> 毕业<br>新 <u>高校</u> 毕业<br><u>8</u> 维修<br><u>8</u><br><u>8</u><br><u>8</u><br><u>8</u><br><u>8</u><br><u>8</u><br><u>8</u><br><u>8</u>                                                                               |                                                                                                    | 身 高<br>・<br>・<br>・<br>・<br>・<br>・<br>・<br>・<br>・<br>・                                                                                                    | ■<br>●业生身份中语【区内毕业生身份认证】修行<br>●<br>「治海开疆公共就业服务<br>■<br>身份之后,可以办理                                                                                                    | <sup>2</sup> ∞∺   ∞ =   進出<br>网"上注用<br>网上就业的                       |
| <b>① 新</b><br>▲人篇<br><b>2 区</b><br>· 功<br>自<br>并      | 定向单位所在地<br><b>疆公共就业服</b><br><u>8</u> 维华<br><b>外<u>高校</u>毕业<br/>外<u>高校</u>毕业<br/>修描述<br/>*姓<br/>名<br/>治<b>陸以時</b>高行<br/>·姓<br/>名<br/>·姓<br/>名</b>                                                                                                    | 秋回,小一 俊己提文中语, 演現场等核 <b>务网 生身份申请</b> 小一       交前新知動症;;32回区内就业       双葉       歌声管部门进行审核, 確                                                                   | 身 高<br>:                                                                                                    |                                                                                                    | <sup>∞≈码   ∞</sup> □   遣出<br>网"上注册<br>网上就业的                        |
| <b>爺</b> 新<br>▲▲<br>2 区<br>・ 功<br>自<br>并<br>在         | 定向单位所在地<br><b>疆公共就业服</b><br>844<br>外 <u>高校</u> 毕业<br>外 <u>高校</u> 毕业<br>修描述<br>-姓<br>名<br>治極敏雄高行<br>:经区编系统就<br>:手续"》家功                                                                                                    |                                                                                                    |                                                                                                    | ▲ 建立 (1) (1) (1) (1) (1) (1) (1) (1) (1) (1)                                                                                                    | ☆ 第4 兆 同 1 進出<br>网 " 上注用<br>网 上 就 业 的                              |
| <b>⑦ 新</b>                                            | 定向单位所在地<br><b>: :::::::::::::::::::::::::::::::::::</b>                                                                                                    | 双四,小一 (8已提文+请,请银场+核       务网       生身份申请       小-       交協基功納結:32回区内就业       放照       並素管部门进行审核,确       罷璞現区外院校毕业生向       戶       (年+)                     | 身 高<br>• 健 別<br>• · · · · · · · · · · · · · · · · · · ·                                                                                                    | ▲ 建立 (1) (1) (1) (1) (1) (1) (1) (1) (1) (1)                                                                                                    | ☆====================================                              |
| <b>介 新</b><br>▲▲篇<br>2 区<br>4<br>并<br>在               | 定向单位所在地<br><b>: : : : : : : :</b> : : : : : : : : : : :                                                                                                    |                                                                                                    | 身高<br>・性別<br>、 <u>協</u> 新<br>・性別<br>、 <u>協</u> 新<br>・性別<br>、 <u>協</u> 新<br>・性別<br>・<br>・<br>・<br>・<br>・<br>・<br>・<br>・<br>・<br>・<br>・<br>・<br>・                                                                                                    | 考        (約新疆公共就业服务)       (約新疆公共就业服务)       (約新疆公共就业服务)       (約新福公共就业服务)       (1) (約)       (1) (約)       (1) (1) (1) (1) (1) (1) (1) (1) (1) (1)                                       | <sup>续客码   返回   退出<br/>网"上注册<br/>网上就业的</sup>                       |
| <b>介 新</b><br>▲▲盧<br>2 区<br>・ 功<br>自<br>并<br>在        | 定向单位所在地<br><b>疆公共就业服</b><br><sup>島维护</sup><br>外 <u>高校</u> 毕业<br>修描述<br><sup>全</sup><br>將描述<br><sup>全</sup><br><sup>長</sup><br><sup>在</sup><br><sup>条</sup><br><sup>6</sup><br><sup>6</sup><br><sup>6</sup><br><sup>6</sup><br><sup>6</sup><br><sup>6</sup><br><sup>6</sup><br><sup>6</sup> | 双型,小一 这已提文中语, 演视场神核       务网       生身份申请       小一       这個、小一 这已提文中语, 演视场神核       水二       这個、小一       交換約率功約症;32回区内就业       文型       工業       運動       工業 | 身 高<br>・ (重))<br>・ 性 別<br>・ (並))<br>・ 性 別<br>・ (並)<br>・ 性 別<br>・ (並)<br>・ (並)<br>・ (並)<br>・ (並)<br>・ (並)<br>・ (並)<br>・ (並)<br>・ (並)<br>・ (並)<br>・ (並)<br>・ (並)<br>・ (並)<br>・ (並)<br>・ (並)<br>・ (並)<br>・ (並)<br>・ (並)<br>・ (並)<br>・ (並)<br>・ (並)<br>・ (並)<br>・ (並)<br>・ (並)<br>・ (並)<br>・ (並)<br>・ (並)<br>・ (並)<br>・ (並)<br>・ (並)<br>・ (並)<br>・ (立)<br>・ (立)<br>・ (<br>・ (<br>)<br>・ (<br>) ・ (<br>)<br>・ (<br>) ・(<br>)<br>・ (<br>) ・(<br>) ・)<br>・ (<br>) ・(<br>) ・)<br>・ (<br>) ・(<br>) ・)<br>・) | 學业生身份申请   区内毕业生身份认证   新       學业生身份申请   区内毕业生身份认证   新       「       // 资新疆公共就业服务       申共爱哉       \$       #42       \$       #44       \$       #44       \$       #44       \$       #44 | <sup>☆客時   変回   進出<br/>网"上注册<br/>网上就业的</sup>                       |

# ▶ 操作描述

点击右上角菜单"区外<u>高校</u>毕业生身份申请",打开毕业生身份审核申请页面,如下图。

| 1、基本信息维护                                                                                                    | 2、区外高校毕业生身份审核申请 3、完成                                                                                                    |
|----------------------------------------------------------------------------------------------------|----------------------------------------------------------------------------------------------------|
|                                                                                                    | 资质审核须知                                                                                                    |
| 自2014届开始,新疆区外院                                                                                                    | 校统招类毕业生在注册界面按照注册向导输入真实、有效的个人基本信息并提交区外高                                                                                                    |
| 校毕业生身份申请后,持有效证                                                                                                    | 件到新疆自治区人力资源和社会保障厅进行资格审核。 生源资格审核需提供材料.                                                                                                    |
| (1)本人身份证原件及复印件;                                                                                                    |                                                                                                    |
| (2)生源所在地省级招生部门管                                                                                                    | ፤批盖章的入学年≪ **省普通高等学校录取新生名册》(复印件加盖毕业学校印章),                                                                                                    |
| (3)就业报到证原件(毕业离标                                                                                                    | 交前未签发报到证的凭就业推荐表原件);                                                                                                    |
| 新疆维吾尔自治区人力资源和社                                                                                                    | 会保障厅办理地点 ->                                                                                                    |
| 新疆维吾尔自治区人力资源和社                                                                                                    | 会保障厅就业促进处                                                                                                    |
| 通信地址: 乌鲁木齐市北京南部                                                                                                    | 춤445号                                                                                                    |
| 联系电话: 0991—4606779                                                                                                    |                                                                                                    |
| 邮政编码: 830002                                                                                                    |                                                                                                    |
| 电子信箱: xjggjy@xjrs.gov.cn                                                                                                    |                                                                                                    |
|                                                                                                    | 申请审核 皆不申请                                                                                                    |
|                                                                                                    | 申请审核                                                                                                    |
| 253                                                                                                    | 申请审核 智不申请<br>9、小一 悠已提又申请,请现场审核! 信息维护   《外中业生身份中国》区内毕业生身份认证   修改医转                                                                                                    |
| <sup>效:</sup><br>新疆公共就业服务网                                                                                                    | 申请审核 暂不申请<br>□、小── 忽已提交申请,请现场审核! (信备维护)● (《万平业生务合中国) 区内毕业生务合认证   修改签码                                                                                                    |
| <sup>303</sup><br>新疆公共就业服务网<br><sup>性生身份审核申请</sup>                                                                                                    | 申请审核 智不申请<br>9. 小一 忽已提交申请,请现场审核! (信息维护)(不毕业生身份中国)区内毕业生身份认证!修改密码)                                                                                                    |
| <sub>效</sub><br>新疆公共就业服务网<br><sup>1</sup> 生身份审核申请                                                                                                    | 申请审核 暂不申请<br>9、小── 忽已提又申请,请说杨审核: 信息推护   《外驴业生身份中和▲区内毕业生身份认证   修改恶码                                                                                                    |
| ☆<br>新疆公共就业服务网<br>性\$₱\$₽\$\$                                                                                                    | 申请审核 智不申请<br>₽. ^→ 您已提交申请,请视场审核! 信息维护 [ ●万钟业生身份中 ● 区内毕业生身份认证   修改密码 ]<br>资质 审核须知                                                                                                    |
| <sup>附到</sup><br><b>新疆公共就业服务网</b><br>全生身份审核申请<br>自2014届开始,新疆区外将                                                                                                    | ■请审核                                                                                                    |
| ∞<br>新疆公共就业服务网<br>全生身份审核申请<br>自2014届开始,新疆区外桥<br>业生身份申请后,持有效证件到                                                                                                    | ■请审核  ■                                                                                                    |
| 第3<br>新疆公共就业服务网<br>/生身份审核申请 自2014届开始,新疆区外将 业生身份申请后,持有效证件到 (1)本人身份证原件及复印件                                                                                                    | ■请审核                                                                                                    |
| 效<br>新疆公共就业服务网<br>生身份审核申请<br>自2014届开始,新疆区外将<br>业生身份申请后,持有效证件到<br>(1)本人身份证原件及复印件<br>(2)生源所在地省级招生部门                                                                                      | ■请审核 暂不申请<br>■、 ~~ 忽已提又申请,请现场审获! 《 最離伊 ! ● ⑦ 季业生身份申③ ● 区内毕业生身份认证   份改密码  <br>●、 次 预 审核须知<br>■ 於茨招类毕业生在注册界面按照注册向导输入真实、有效的个人基本信息并提交区外毕<br> 新疆自治区人力资源和社会保障厅进行资格审核。 生源资格审核需提供材料。<br>事批盖章的入学年《 ** 省普通高等学校录取新生名册》(复印件加盖毕业学校印 |
| 效<br>新疆公共就业服务网<br>生身份审核申请<br>自2014届开始,新疆区外府<br>业生身份申请后,持有效证件到<br>(1)本人身份证原件及复印件<br>(2)生源所在地省级招生部门<br>章);                                                                               | 申请审核 智不申请 四, 小→ 忽已現交申请, 读现场申获! (《最维护 ) 《 》 》 》 》 》 公內毕业生身份认证   修改签号 ] 资质 审核须知 这次招类毕业生在注册界面按照注册向导输入真实、有效的个人基本信息并提交区外毕 新疆自治区人力资源和社会保障厅进行资格审核。生源资格审核需提供材料: 审批盖章的入学年《**省普通高等学校录取新生名册》(复印件加盖毕业学校印                           |
| <ul> <li>次</li> <li>新疆公共就业服务网</li> <li>生身發軍義軍資</li> <li>自2014届开始,新疆区外府</li> <li>业生身份申请后,持有效证件到</li> <li>(1)本人身份证原件及复印件</li> <li>(2)生源所在地省级招生部(1)章),</li> <li>(3)就业报到证原件(毕业离</li> </ul> | 申请审核 智不申请       申请审核     智不申请       即, 个一 您已境交申请,请我场审核!     《集會维护 ▲ ○ P → ± 生身他中 ● 区内毕业生身份认证   修改密码              ·   ·                                                                                                 |

毕业生仔细阅读资质审核须知内容后,点击 甲请甲核 按钮,提交审核申请,点击

9

下次再说 则暂不提交申请,以后任何时候毕业生均可打开此页面提交申请。

注意: <u>学生申请区外毕业生前,区内认证之前可更改姓名;</u>提交资格审核申请之的,毕业生 务必确认信息维护页面中要求的必填字段均已正确填写,资格审核通过后,这部分字段本 人将无法修改。

3.3 区内毕业生身份认证

▶ 功能描述:

自治区内院校毕业生如果在生源信息上报审核之前可以普通个人身份注册并登录"新疆 公共就业服务网",在生源信息上报审核之后,可通过本功能比对生源信息,进行区内高校 毕业生基本信息确认毕业生身份确认。

▶ 操作步骤:

点击右上角菜单"区内<u>高校</u>毕业生身份认证",打开区内<u>高校</u>毕业生身份认证页面,如下图。

| 输入您的毕业年                           | 4199009202615<br>再度 请选择    | 姓名:图尔贡·阿卜拉 | • 进行区内高校毕业生基本1     | 言息确认                      |
|-----------------------------------|----------------------------|------------|--------------------|---------------------------|
| 毕业年度                              | 学历                         | 毕业院校       | 专业                 | 通过确认时间                    |
|                                   |                            |            |                    |                           |
|                                   |                            | 欢迎,小       | 一 信息维护   区外毕业生身份申请 | 《四四字业生身份认证》修改密码   返回   退出 |
| 新疆公共                              | 就业服务网                      | 1          |                    |                           |
| 为毕业生身份认证                          |                            |            |                    |                           |
| <del>身份证号: 3706;</del><br>请输入您的毕业 | 28197006121327<br>年度 2013年 |            | 进行区内毕业生身份认证        |                           |
| 毕业年度                              | 学历                         | 毕业院校       | 专业                 | 通过认证时间                    |
|                                   |                            |            |                    |                           |
|                                   |                            |            |                    |                           |

**带格式的:**字体: Times New Roman **带格式的:**行距:单倍行距

# 3.4 登录密码修改

▶ 功能描述:

用户登录专区后,可以修改自己的登录密码。为了保证信息安全,建议用户经常更换登 录密码。

▶ 操作步骤:

点击右上角菜单"修改密码",打开修改密码页面,如下图。正确输入旧密码、新密码 信息后,点击"确定"按钮,完成修改。注意:新密码为 6-10 位的数字或字母。

|           | 欢迎,图尔贡·阿卜拉 信息线      | 註护   区外高校毕业生身份申请   | 区内高校毕业生基本信息确认  | 修改密码 操作手册下载  返回  退          | 出 |
|-----------|---------------------|--------------------|----------------|-----------------------------|---|
| ♠ 新疆公共就业  | 服务网                 |                    |                |                             |   |
| 修改密码      |                     |                    |                |                             |   |
|           |                     |                    |                |                             | 1 |
|           |                     |                    |                |                             |   |
|           |                     |                    |                |                             |   |
|           | 用户名                 | 652924199009202615 |                |                             |   |
|           | 姓名                  | 图尔贡·阿卜拉            |                |                             |   |
|           | 旧密码「                |                    |                |                             |   |
|           | 新密码                 |                    |                |                             |   |
|           | 密码确认「               |                    |                |                             |   |
|           |                     | 确 定 重 置            |                |                             |   |
|           |                     |                    |                |                             |   |
|           |                     | -                  |                |                             |   |
| 0         | 双炮,小一 悠已幾叉甲(        | 育,请现为中核" 信息到分      | 区外华亚主身份申请   区内 | P业主身份认证 <u>吃饮金</u> 姆 返回 [返] | - |
| 俞 新疆公共就业周 | <b>段务网</b>          |                    |                |                             |   |
| 修改密码      |                     |                    |                |                             |   |
|           | 第四                  | 四章 简历「             | 中心             |                             |   |
|           |                     |                    |                |                             |   |
|           |                     |                    |                |                             |   |
| 1 创建新简历   |                     | 370628197006121327 |                |                             | - |
|           | 姓名                  | 小-                 |                |                             |   |
|           | 旧密码                 |                    |                |                             |   |
| ▶ 功能描述:   | 新 密 码               |                    |                |                             |   |
| 人人田白州佐    | 密約明1人<br>人 人 立に約5 円 |                    |                |                             |   |
| 个人用尸制作    | 一八新间刀。              | 确定重置               |                |                             |   |
|           |                     |                    |                |                             |   |

单位用户登录专区,点击"简历中心"下的"创建新简历",如下图:

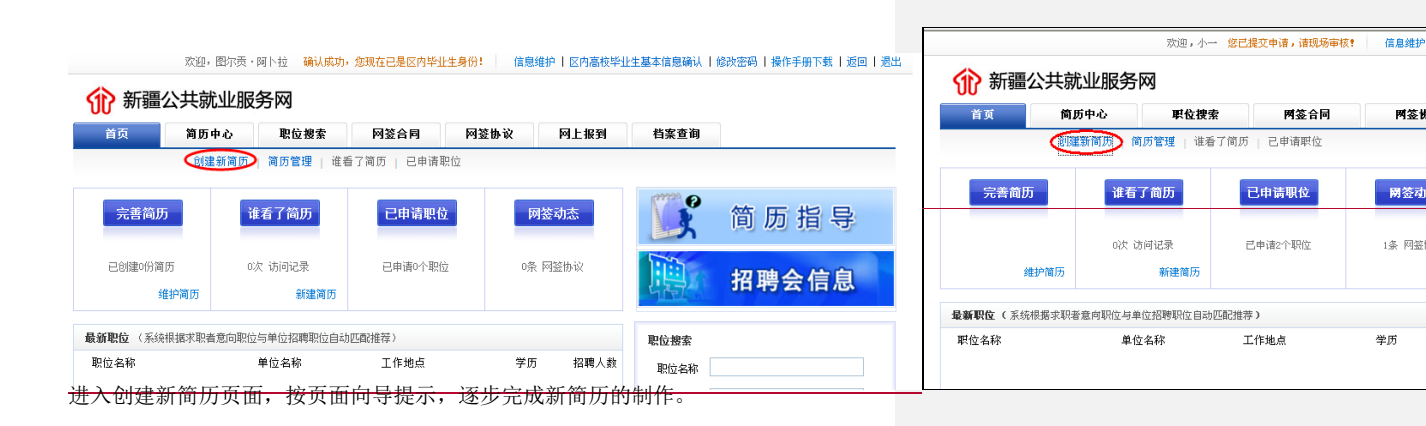

网签制

國签动

1条 网签

学历

|         | 基本情况              | <b>牧育与培训</b>     | 工作经验             | 附加信息                     | 3         | 完成          |
|---------|-------------------|------------------|------------------|--------------------------|-----------|-------------|
| 欢迎悠已经时  | 战功注册为我们的用户,请完善您的简 | 1历,可以更便捷地        | 找到工作哦!           |                          |           |             |
| 基本信息(   | *为必填项)            |                  |                  |                          |           |             |
| 姓名      |                   | *身份证号 370        | 0628197006121327 | <b>*</b> 性别 <sup>男</sup> | ★ ★民      | 族 <b>汉族</b> |
| 出生日期    | 1970-06-12        | *政治面貌 <b>中</b> 步 | (党員 🗸 🗸          | *婚姻状况 未婚                 | ~         |             |
| 回於校     | 石河子大学             | 学历本科             | 24生 く            | 学 位 <b>学士</b>            | 4 J       | 2 会计学       |
| 靜修专业    |                   | 入学年度 200         | )9年 🗸            | 毕业年度 2013年               | ▼ 学 株     | i] 4        |
| 音养方式    | 非定向 🗸             | 生源地新疆            | 置喀什地区            |                          |           |             |
| 口所在地    | 山东省济南市历下区         | 家庭地址 新           | 疆乌鲁木齐市达坂城区       |                          |           |             |
| (手机、联系电 | 1话至少填写一项)         |                  |                  |                          |           |             |
| € 机     | 13069120429       | 联系电话             |                  | *电子邮箱 81783879           | @qq.ci QQ |             |

# 4.2 简历管理

▶ 功能描述:

个人用户对已经创建的简历进行维护修改等管理。

▶ 操作步骤:

个人用户登录专区后,点击"简历中心"下的"简历管理",进入简历管理页面。

| este                                                                                                    | 新简历 共可创建5份                                                                                                    | 简历,还可创建3份                                                                                                    |                                                                                                    |                                          |                            |                       |                         |                          |
|----------------------------------------------------------------------------------------------------|----------------------------------------------------------------------------------------------------|----------------------------------------------------------------------------------------------------|----------------------------------------------------------------------------------------------------|------------------------------------------|----------------------------|-----------------------|-------------------------|--------------------------|
|                                                                                                    | 更新日期                                                                                                    | 简历名称                                                                                                    | 简历完整度                                                                                                    | 简历查看次数                                   | 修改                         | 預览                    | 保密设置                    | 操作                       |
|                                                                                                    | 2013-06-21                                                                                                    | 主管会计简历                                                                                                    | 33%6                                                                                                    | 0                                        | 8                          | 0                     | 保密                      | 导出。                      |
|                                                                                                    | 2013-06-20                                                                                                    | 财务总监简历                                                                                                    | 75%                                                                                                    | 1                                        | 8                          | 0                     | 保密                      | 导出!                      |
| ~                                                                                                    |                                                                                                    |                                                                                                    |                                                                                                    |                                          |                            |                       |                         |                          |
| (i)                                                                                                    | 新疆公共就                                                                                                    | 业服务网                                                                                                    |                                                                                                    |                                          |                            |                       |                         |                          |
| <b>ئک</b>                                                                                                    | )新疆公共就y                                                                                                    |                                                                                                    | 网签合同                                                                                                    | 网签协议                                     | 就                          | 业信息维护                 |                         |                          |
| <b>1</b>                                                                                                    |                                                                                                    | <b> </b>                                                                                                    | <b>网签合同</b><br>10万 已申请职位                                                                                   | 阿签协议                                     | X                          | 业信息维护                 |                         |                          |
| (1) (1) (1) (2) (3) (3) (4) (4) (4) (5) (4) (5) (5) (6) (6)                                                                                                    | <ul> <li>新疆公共就<br/>前页 简历<sup>1</sup><br/>创建新<br/>位置: 简历中心 &gt; 常</li> </ul>                                                                                                    | <b>止服务网</b><br>中心 <b>职位搜索</b><br>简质 《历管理》 谁看了简<br>奶 <b>管理</b>                                                                                                    | <b>网签合同</b><br>前历 已申请职位                                                                                    | 阿签协议                                     | 就                          | 业信息维护                 |                         |                          |
| <b>())</b><br>首<br>我的位                                                                                                    | <ul> <li>新疆公共就公</li> <li>新疆公共就公</li> <li>前页</li> <li>前页</li> <li>前页</li> <li>创建第</li> <li>创建第</li> <li>位置:</li> <li>前页中心 &gt; 常</li> <li>(新商历 共可创建新</li> </ul>                                                                                                    | <b>世服务网</b> 中心   東位捜索   前所   前所   (前の)   (前の)   ((前の)   ((前の)   ((前の)   ((前の) | <b>网签合同</b><br>前历 已申请职位                                                                                    | 阿签协议                                     | ***                        | 业信息维护                 |                         |                          |
| <b>行</b><br>者<br>我的在                                                                                                    | <ul> <li>新疆公共就公</li> <li>前頭 筒町</li> <li>(1) (1) (1) (1) (1) (1) (1) (1) (1) (1)</li></ul>                                                                                                    | <ul> <li>              ・             ・</li></ul>                                                                                                    | <b>阿签合同</b><br>10页 已申请职位<br><b>简历完整度</b>                                                                   | 阿签协议                                     | 就                          | 业信息维护                 | 保密设置                    | ₽                        |
| (1)) (1)) (1 | <ul> <li>新疆公共就公</li> <li>新疆公共就公</li> <li>(前近年)</li> <li>(前近年)</li></ul> | 世服务网   中心   唐位搜索   前の   前の   前の   前の   「前の   ・   ・   ・   ・   ・   ・   ・   ・   ・   ・   ・   ・   ・   ・   ・   ・   ・   ・   ・   ・   ・   ・   ・   ・   ・   ・   ・   ・   ・   ・   ・   ・   ・   ・   ・   ・   ・   ・   ・   ・   ・   ・   ・   ・   ・   ・   ・   ・   ・   ・   ・   ・   ・   ・   ・   ・   ・   ・   ・   ・   ・   ・   ・   ・   ・   ・   ・   ・   ・   ・   ・   ・   ・   ・   ・   ・   ・   ・   ・   ・   ・   ・   ・   ・   ・   ・   ・   ・   ・   ・   ・   ・   ・   ・   ・   ・   ・   ・   ・   ・   ・   ・   ・   ・   ・   ・   ・   ・   ・   ・   ・   ・   ・   ・   ・   ・   ・   ・   ・   ・   ・   ・   ・   ・   ・   ・   ・   ・   ・   ・    ・   ・   ・   ・   ・   ・   ・   ・   ・   ・   ・   ・   ・   ・   ・   ・   ・   ・   ・   ・   ・   ・   ・   ・   ・   ・   ・   ・   ・   ・   ・   ・   ・   ・   ・   ・   ・   ・   ・   ・   ・   ・   ・   ・   ・   ・ </td <td><b>附签合同</b><br/>同历 已申请熙位</td> <td><b>阿签协议</b><br/>简历查看次数<br/>0</td> <td>就<br/>修改<br/>(2)</td> <td>业信息维护<br/>預览<br/>⊙</td> <td><u>保密设置</u><br/>保密</td> <td>集f<br/>导出;</td>                                                                                                 | <b>附签合同</b><br>同历 已申请熙位                                                                                    | <b>阿签协议</b><br>简历查看次数<br>0               | 就<br>修改<br>(2)             | 业信息维护<br>預览<br>⊙      | <u>保密设置</u><br>保密       | 集f<br>导出;                |
| (1) (1)                                                                                                    | <ul> <li>新疆公共航公</li> <li>前页</li> <li>(同万)</li> <li>(回万)</li> <li>(回万)</li>     &lt;</ul>                 | <ul> <li> <b>取会技会</b> </li> <li> <b>取会技会</b> </li> <li> <b>取会技会</b> </li> <li> <b>取会技会</b> </li> <li> <b>取会技会</b> </li> <li> <b>取会技会</b> </li> <li> <b>取会技会</b> </li> <li> <b>取会技会</b> </li> <li> <b>取会技会</b> </li> <li> <b>取会会協員のの         </b> </li> </ul>                                                                                                    | <b>岡茲合同</b>  <br> 1万 己申请职位<br> <br> <br>  (10)<br> 10)<br> 10)<br> 10)<br> 10)<br> 10)<br> 10)<br> 10)<br> | <b>阿签协议</b><br>简 <u>历</u> 查看次数<br>0<br>1 | 就<br>修改<br>译               | 业信息维护<br>預覧<br>○<br>○ | <b>保宏设置</b><br>保密<br>保密 | <b>操</b> 行<br>导出:<br>导出: |
| (1) (1)                                                                                                    | <ul> <li>新疆公共就公</li> <li>前近</li> <li>前近中心 &gt; 向</li> <li>前近中心 &gt; 向</li> <li>前面中心 &gt; 向</li> <li>第両の</li> <li>共可り聴き</li> <li>2013-06-21</li> <li>2013-06-20</li> </ul>                                                                                                    | 世服务网       R 位 搜索       简质 (の) 官理     谁希了 前       简质 建可创建场       简质,还可创建场       简所名称       主管会计简质       财务总监简质                                                                                                    | 网装合同           10月         己申请职位           简 <b>切完整度</b> 33%           75%         75%                     | <b>阿茲协议</b><br>简 <u>历查看次数</u><br>0<br>1  | · 就<br>修改<br>⑦<br>⑦        | 业信息维护<br>預览<br>○<br>○ | <b>保密</b><br>保密<br>保密   | <b>操(</b><br>导出:<br>导出:  |
| (1) (1)                                                                                                    | <ul> <li>新疆公共就公</li> <li>前近</li> <li>前近</li> <li>前近中心 &gt; 向</li> <li>前近中心 &gt; 向</li> <li>(前近中心 &gt; 向</li> <li>(前近中心 - への)</li> <li>(1)</li> <li>(2)</li> <li>(2)</li> <li></li></ul>                              | 世服务网   中心   中心   中心   中位   中位    市の管理   中間の・   ・   ・   ・   ・   ・   ・   ・   ・   ・   ・   ・   ・   ・   ・   ・   ・   ・   ・   ・   ・   ・   ・   ・   ・   ・   ・   ・   ・   ・   ・   ・   ・   ・   ・   ・   ・   ・   ・   ・   ・   ・   ・   ・   ・   ・   ・   ・   ・   ・   ・   ・   ・   ・   ・   ・   ・   ・   ・   ・   ・   ・   ・   ・   ・   ・   ・   ・   ・   ・   ・   ・   ・   ・   ・   ・   ・   ・   ・   ・   ・   ・   ・   ・   ・   ・   ・   ・   ・   ・   ・   ・   ・   ・   ・   ・   ・   ・   ・   ・   ・   ・   ・   ・   ・   ・   ・   ・   ・   ・   ・   ・   ・   ・   ・   ・   ・   ・   ・   ・   ・   ・   ・   ・   ・   ・   ・   ・   ・   ・   ・   ・   ・   ・   ・   ・   ・   ・   ・   ・   ・   ・   ・   ・   ・   ・   ・   ・   ・   ・   ・   ・   ・   ・   ・   ・   ・   ・   ・   ・   ・   ・   ・   ・   ・   ・   ・   ・   ・   ・   ・   ・   ・   ・   ・   ・   ・  <                                                                                                    | 网装合同           周房         己申请职位<br>简助完整度           33%<br>75%                                              | <b>阿茲协议</b><br>简 <u>历查看次教</u><br>0<br>1  | <b>歳</b><br>修改<br>です<br>です | 业信息维护<br>預覧<br>⊙<br>⊙ | <b>保密设置</b><br>保密<br>保密 | <b>景</b> (<br>무出<br>무出   |

▶ 主要功能按扭:

| 删除选中的简历 | 删除选中的 | り简历         |
|---------|-------|-------------|
|         |       |             |
| 企业屏蔽    | 屏蔽企业, | 使其无法搜索本人的简历 |

▶ 文字链接:

保密:点击记录中的保密(或公开)文字,打开保密设置页面,对当前简历的保密级别进行设置。

| 保密设直                                                                         | × |
|------------------------------------------------------------------------------|---|
| ⑦ 完至公开 ○ 完全保密                                                                |   |
| 完全开放:允许所有企业查阅您的简历。如不想被某企业查阅,请在屏蔽企业设置。<br>完全保密:所有企业都不能主动搜索到您的简历,但您可以用此简历申请职位。 |   |
| 保存取消                                                                         |   |

导出:点击记录中的"导出"文字,可将当前简历以 HTML 文件格式导出保存

| 文件下载 🔀                                                                             |
|------------------------------------------------------------------------------------|
| 您想打开或保存此文件吗?                                                                       |
| 名称: 主管会计简历.html<br>类型: HTML 文档<br>从: <b>60.216.12.3</b>                            |
| 打开 (2) 保存 (3) 取消                                                                   |
| 来自 Internet 的文件可能对您有所帮助,但某些文件可能<br>危害您的计算机。如果您不信任其来源,请不要打开或保存<br>该文件。 <u>有何风险?</u> |

删除:点击记录中的"删除"文字,可删除当简历

☑ 点击记录中的该图片,打开简历维护页面,维护修改当前简历

|                                        |                                                       |                      |                                        |                    |                  | 俞 新疆公共                                      | 共就业服务    | 务网             |             |                    |                  |   |
|----------------------------------------|-------------------------------------------------------|----------------------|----------------------------------------|--------------------|------------------|---------------------------------------------|----------|----------------|-------------|--------------------|------------------|---|
|                                        |                                                       |                      |                                        |                    |                  | 首页                                          | 简历中心     | 职位搜            | 索           | 网签合同               | 网签协议             | z |
| 创团                                     | 新简历   简历管理   谁                                        | <b>香了简历</b>   已申请职位  |                                        |                    |                  |                                             | 创建新简历    | 简历管理   谁和      | 看了简历        | 已申请职位              |                  |   |
| 的位置: 简历中心 >                            | 简历管理 > 主管会计简)                                         | Б                    |                                        |                    |                  | ▶ 我的位置: 简历中                                 | 心 > 简历管理 | > 主管会计简质       | 5           |                    |                  |   |
| a State and Thinks                     | 个人信息                                                  |                      |                                        |                    | 当前简历完整度: 🗙 🛪 🛪 🛪 |                                             | 个人       | 信息             |             |                    |                  |   |
| 100名称 刷新 规范<br>1100万容                  | 修改个人信息(+为必填现                                          | D                    |                                        |                    |                  | 修改名称 刷新 预算<br>简历内容                          | 修改个      | 人信息 (*为必填项     | )           |                    |                  |   |
| ✔ 个人信息                                 | 姓名                                                    | 小—                   | 身份证号                                   | 370628197006121327 |                  | ✔ 个人信息                                      |          | 姓名             | 小—          |                    | 身份让号             | 3 |
| <ul> <li>自我评价</li> <li>求职意向</li> </ul> | *性 別                                                  | 男 ✓                  | ●氏 族                                   | 汉族<br>山东省济南市历下区    |                  | <ul> <li>自我评价</li> <li>求职意向</li> </ul>      |          | *性  别<br>*出生日期 | 男<br>1970-0 | ►<br>5-12 00:00:00 | *民 族             |   |
| ✓ 教育育景                                 | ELL 170                                               | 石词子大学                | 1 LI/1112AS                            | 本科生                | *                | ✓ 教育背景                                      |          | 些小学校           | 石河子。        | 大学                 | ) 山//12-0<br>空 田 |   |
| ● 工作经验                                 | +1000                                                 | 会计学                  | ナ IJ<br>λ 炒 年 度                        | 2009               |                  | <ul> <li>✓ 培训经历</li> </ul>                  |          | 专业             | 会计学         |                    | 入学年度             |   |
| 》证书                                    | 「正」                                                   | 非定向 🗸                | 生油 地                                   | 新疆喀什地区             |                  | ◎ 证书                                        |          | 培养方式           | 非定向         | ~                  | 生源地              |   |
| 照 片                                    | 応小生産                                                  | 2013年 🗸              | 12 W AS                                | 4                  |                  | 😣 照 片                                       |          | 毕业年度           | 2013年       | ~                  | 学制               |   |
| • 在物型可能况                               | 中立于这<br>                                              |                      | - 19)<br>HD 40                         | * 学士               |                  | ◎ 在校学习情况                                    |          | 辅修专业           |             |                    | 学位               |   |
| ● ● 🖷 点击                               | 记录中的该图周                                               | 十,预览当前简历             | -7- LL                                 | 中共党员               | *                | <ul> <li>✓ 就业推荐表</li> <li>○ 面目经验</li> </ul> |          | *婚姻状况          | 未婚          | ~                  | *政治面貌            |   |
| 項目経验                                   | .XIDBN/VU                                             |                      | ************************************** |                    |                  | <ul> <li>● 水白虹磁</li> <li>● 茶柏信白</li> </ul>  |          | 家庭住地           | 新疆岛         | 鲁木齐市计坂城区           |                  |   |
| ₩—                                     | 近城区<br>政治面貌: 中共3<br>13069120429(手机<br>Email:817838798 | 之员<br>.)<br>Jqq. com |                                        |                    |                  |                                             |          |                |             |                    |                  |   |
| 求职意向                                   |                                                       |                      |                                        |                    |                  |                                             |          |                |             |                    |                  |   |
| 期望工作性质:                                | 全职                                                    |                      |                                        |                    |                  |                                             |          |                |             |                    |                  |   |
| 期望工作职位:                                | 财务总监                                                  |                      |                                        |                    |                  |                                             |          |                |             |                    |                  |   |
| 州重工作地品·<br>期望了寄收入:                     |                                                       |                      |                                        |                    |                  |                                             |          |                |             |                    |                  |   |
| 当前工作状态:                                |                                                       |                      |                                        |                    |                  |                                             |          |                |             |                    |                  |   |
| 自我评价                                   |                                                       |                      |                                        |                    |                  |                                             |          |                |             |                    |                  |   |
| 让用人单位快速了制                              | 释您 <b>!</b> 优秀的自我评价可じ                                 | 1.吸引招聘人员的眼球          |                                        |                    |                  |                                             |          |                |             |                    |                  |   |
| 工作经历                                   |                                                       |                      |                                        |                    |                  |                                             |          |                |             |                    |                  |   |
| 2013-06-11201                          | 13-06-11   会计   信                                     | 总软件   1000           |                                        |                    |                  |                                             |          |                |             |                    |                  |   |

# 4.3 谁看了简历

教育背景

▶ 功能描述:

个人用户查看浏览过我简历的用人单位情况。

2013-06-11--2013-06-20 | 石河子大学 | 本科生 | 会计学

▶ 操作步骤:

个人用户登录专区,点击"简历中心"下的"谁看了简历",页面如下:

|                                                        |                       |           |              |                        | 俞 新疆公               | ·共就业服务网    | 3                   |         |      |
|--------------------------------------------------------|-----------------------|-----------|--------------|------------------------|---------------------|------------|---------------------|---------|------|
|                                                        |                       |           |              |                        | 首页                  | 简历中心       | 职位搜索                | 网签合同    | 网签协议 |
| 创建新简历   简历管理                                           | 健看了简历 已申请职位           |           |              |                        |                     | 创建新简历   简历 | <b>ガ管理</b>   (谁看了简) | 5 已申请职位 |      |
| ▶ 我的位置: 简历中心 > 谁看了简历                                   | <u> </u>              |           |              |                        | ▶ 我的位置: 简历中         | □心 > 谁看了简历 |                     |         |      |
| 你的简厉累计被查看 0 次                                          |                       |           |              |                        | 你的简历累计被查看           | i0次        |                     |         |      |
|                                                        | 20. Jan Jan Con       | SMERTLAND | at 19-14-00  | ab 2% 6C 77 16         | 最后浏览日期              | 简历名称       |                     | 单位名称    | 浏覧   |
| ▶ <sup>元 / 10/26 #</sup><br>2013-06-20 16:45:37 财务总监简历 | <b>半辺る</b> 称<br>測試単位一 | 08253485  | 单证性质<br>国有企业 | #12/71在地<br>新疆乌鲁木齐市天山区 | 2013-06-20 16:45:37 | 财务总监简历     |                     | 测试单位一   | 0    |

单位名称:点击记录中的单位名称可以查看单位详细信息

#### 4.4 已申请职位

▶ 功能描述:

个人用户查看已投递过的简历情况,包括投递简历名称、申请的职位情况等。

▶ 操作步骤:

个人用户登录专区,点击"简历中心"下的"已申请职位",进入已申请职位管理页面。

| 我的 | 的位置: 简历中心 > 已(      | <b>申请职位</b> |                    |                 |        |
|----|---------------------|-------------|--------------------|-----------------|--------|
|    | #P#                 |             |                    |                 |        |
|    | 申请时间                | 应聘职位        | 简历名称               | 单位名称            | 阅读状态   |
|    | 2013-06-20 16:06:44 | 主管会计        | 财务总监简历             | 乌鲁木齐华联房地产有限责任公司 | 未阅     |
|    |                     |             | But it is share TT | TRADE IN THE    | ct 400 |

| 1      | ▶ 新疆公共就                                          | 优业服务网           |                |                    |                   |            |
|--------|--------------------------------------------------|-----------------|----------------|--------------------|-------------------|------------|
|        | 首页 简                                             | 历中心 职位担         | 搜索 网签合同        | 网签协议 幕             | 就业信息维护            |            |
|        | 创建                                               | 書新简历   简历管理   谁 | 括了简历 已申请职位     |                    |                   |            |
| str.6  |                                                  |                 |                |                    |                   |            |
| - 70.6 | ]位置: 简历甲心 >                                      | 已申请职位           |                |                    |                   |            |
|        | 11位音: 简历中心 >                                     | 已申请职位           |                |                    |                   |            |
|        | 11位音: 简历中心 ><br>11除<br>申请时间                      |                 | 简历名称           | 1                  | 单位名称              | 阅读状态       |
|        | 1位者: 简历中心 ><br>删除<br>申请时间<br>2013-06-20 16:06:44 |                 | 简历名称<br>财务总监简历 | <b>。</b><br>乌鲁术齐华联 | 单位名称<br>编地产有限责任公司 | 阅读状态<br>未阅 |

▶ 主要功能按钮:

■ 删除: 删除当前选中的记录

▶ 文字链接:

单位名称: 点击记录中的单位名称可以查看单位详细信息

应聘职位:点击记录中的应聘职位名称,可以查看职位详细信息

# 第五章 职位搜索

# 5.1 高级搜索

▶ 功能描述:

用人单位查收并管理求职者主动投递过来的简历信息。

▶ 操作步骤:

个人用户登录专区,点击"职位搜索"菜单下的"高级搜索"子菜单,进入职位搜索页

| <b>囬,如卜图:</b>                                                                                                    |                                                                                                    |                                                                                                    |                                                                                                    |                                                                                                    |                                                                                |
|----------------------------------------------------------------------------------------------------|----------------------------------------------------------------------------------------------------|----------------------------------------------------------------------------------------------------|----------------------------------------------------------------------------------------------------|----------------------------------------------------------------------------------------------------|--------------------------------------------------------------------------------|
| 首页 简历中心                                                                                                    | 职位搜索                                                                                                    | 网签合同 网签协议                                                                                                    | 网上报到                                                                                                    | 档案查询                                                                                                    |                                                                                |
|                                                                                                    | 「設護家」                                                                                                    | 职位收藏                                                                                                    |                                                                                                    |                                                                                                    |                                                                                |
| · 我的位置: 职位搜索 > 高级                                                                                                    | 吸搜索                                                                                                    |                                                                                                    |                                                                                                    |                                                                                                    |                                                                                |
|                                                                                                    |                                                                                                    |                                                                                                    |                                                                                                    |                                                                                                    |                                                                                |
| 职位类别                                                                                                    | 行业类别                                                                                                    |                                                                                                    | 发布时间 所有时间                                                                                                    | ~                                                                                                    | 搜索                                                                             |
| 工作地点                                                                                                    | 工作经验                                                                                                    | 请选择 ~                                                                                                    | 学历要求 请选择                                                                                                    | ~                                                                                                    |                                                                                |
| 专业要求                                                                                                    | 单位性质                                                                                                    | 请选择 🗸 🗸                                                                                                    | 期望月薪 请选择                                                                                                    | ~                                                                                                    |                                                                                |
|                                                                                                    |                                                                                                    |                                                                                                    |                                                                                                    |                                                                                                    |                                                                                |
|                                                                                                    |                                                                                                    |                                                                                                    |                                                                                                    |                                                                                                    |                                                                                |
| □ 全选 收藏选中的职位                                                                                                    | 劳动99信息只供查看,收                                                                                                    | 藏时目动忽略不予收藏:                                                                                                    |                                                                                                    |                                                                                                    | en li bin de minde - bé il nem '                                               |
| ■ ■ 第 <u>1</u> 共1页                                                                                                    | <u> </u>                                                                                                    |                                                                                                    |                                                                                                    | 当前显<br>                                                                                                    | 示从第1余到0余, 忌共0余1                                                                |
| 歇证名称                                                                                                    |                                                                                                    | 甲亚名称                                                                                                    | 子の安                                                                                                    | 米 友伸                                                                                                    |                                                                                |
| 110报警员<br>工作地占・ 北方市车城                                                                                                    | 区 単位性能・ 明芸行小事1                                                                                                    | 三三単位<br>1 単位行业・ 石油和子然気                                                                                                    | 本科王<br>1-平小 小司坦樟• 经                                                                                                    | 2014-0<br>絵・1年以下                                                                                               | 05-21                                                                          |
| 月薪: 25001元/月以上                                                                                                    | C -CEW, WENT?                                                                                                    |                                                                                                    | INT THWE I                                                                                                    | M. 1-XI.                                                                                                    | 立即申请                                                                           |
| 岗位职责: 2222222                                                                                                    |                                                                                                    |                                                                                                    |                                                                                                    |                                                                                                    |                                                                                |
|                                                                                                    |                                                                                                    |                                                                                                    |                                                                                                    |                                                                                                    |                                                                                |
| 首页简历中。                                                                                                    | 心 职位搜索                                                                                                    | 网签合同 网络                                                                                                    | ≊协议 <b>就</b> 业信.                                                                                                    | 急维护                                                                                                    |                                                                                |
|                                                                                                    | 心 职位搜索                                                                                                    | 网签合同 网络<br>位收藏                                                                                                    | <b>签协议 就业信</b> 。                                                                                                    | 急维护                                                                                                    |                                                                                |
| 首页 简历中。                                                                                                    | ひ<br>思位搜索<br>高級搜索<br>取<br>通数<br>建<br>本                                                                                                    | 阿签合同 阿3<br>位牧藏                                                                                                    | 茎协议 就业信 <i>。</i>                                                                                                    | 息维护                                                                                                    |                                                                                |
| 首页 简历中4<br>》来的位起王要政能接续                                                                                                    |                                                                                                    | <b>間盗合同 阿</b> 会<br>位<br>校<br>成<br>4                                                                                                    | <b>签协议 就业信</b> 。<br>发布时间 所有时间                                                                                                    | <b>急维护</b>                                                                                                    | 秋东 重豐                                                                          |
|                                                                                                    | ▶ <b>平位要余</b><br>(家親課章) <b>平</b><br>(報報)<br>展开显示援繁繁休                                                                                                    | <b>阿签合同 阿</b> 芬<br>位收获<br>牛                                                                                                    | <b>签协议 就业信</b> 。<br>发布时间 所有时间                                                                                                    | 3年<br>/ /                                                                                                    | <u>被</u> 索 重量                                                                  |
| 首页 简历中小<br>, ≥kn位至主要取我能接续<br>                                                                                                    | ▶ <b>■ ○ ■ ○ ○ ●</b><br>●<br>●<br>●<br>●<br>●<br>●<br>●<br>●<br>●<br>●<br>●<br>●<br>●                                                                                                    | 「「整全句」                                                                                                    | <b>签协议                                     </b>                                                                                                    | <b>3年</b> 护<br>▼                                                                                               | <u>秋</u> 荣 重要                                                                  |
|                                                                                                    | <ul> <li>単位要素</li> <li>単位要素</li> <li>単位要素</li> <li>単の</li> <li>展开显示提繁繁</li> <li>展子査询显示取</li> </ul>                                                                                                    | <b>開釜会同 開</b><br>位秋端<br>牛<br>し<br>(位                                                                                                    | <b>盛势议                                     </b>                                                                                                    | <b>34年)</b><br>マ<br>星示<br>当前显示人(英) 4条                                                                          | <b>提</b> 索 重量<br>方式 <b>列表 详细</b><br>300%, 总共13条记录                              |
| <ul> <li>首页 简质中4</li> <li>▶ ※的位置主要动机能接线</li> <li>IN ● 提索 範疇</li> <li>11 ● 提索 範疇</li> <li>11 ● 単1 共页</li> <li>收棄选中的</li> </ul>                                                                                                    | LOLES           展刊显示提繁繁化           展开显示搜繁繁化           资条件查询显示即           人名意尔尔 化合成化合成化合成化合成化合成化合成化合成化合成化合成化合成化合成化合成化合成化                                                                                                    | <b>門釜合同 門</b><br>位<br>位<br>位<br>位<br>位<br>六<br>本<br>後<br>新元<br>ジ 名<br>冬<br>田<br>行<br>一<br>一<br>一<br>一<br>一<br>一<br>一<br>一<br>一<br>一<br>一<br>一                                                                                                    | 签协议         数业信息           发布时间         所有时间            ()            ()            ()            ()                                                                                                    | <b>3维护</b><br>▼<br>□<br>□<br>□<br>□<br>二<br>□<br>二<br>□<br>二<br>□<br>二<br>□<br>二<br>□<br>二<br>□<br>二<br>□<br>二 | <b>提示 重量</b><br>方式 <b>列表 详细</b><br>300条,总共13条记录                                |
|                                                                                                    | ■ KGER#           ● KGER#           ● KGER#           <                                                                                                    | 國金合同         國           位收端            牛            人位            約車收發购或多条职位         山东信急喇                                                                                                    | 签协议         数业信息           发布时间         所有时间           (信息) 使吵硬职位         本科生                                                                                                    | <b>3.集护</b><br>単前显示从第1条3<br>立 収 蔵 <b>実も时向</b><br>2013-06-20                                                    | 就案         重量           方式         別表         详细           別10条、息共13条记录        |
| <ul> <li>首页 简质中小</li> <li>★的位置主要动称能描述</li> <li>▼ ▼ 展开 :- 月</li> <li>- 提 索 pup 表</li> <li>- 提 索 pup 表</li> <li></li></ul>                                                                                                    | LOLEX           通知           展开显示搜索条件           资条件查询显示明           人口           人口           、将选中           1<                                                                                                    | 國釜合同         國           位世城福            牛            日位            内華會領知或多条取位         山东信島明           「「菜菜」、         (二島県市新、計算初展多和                                                                                                    | 送物时间         所有时间            所有时间                                                                                                    | <ul> <li>基本・</li> <li>単前显示人第:条3</li> <li>広収(滅)支化(中)の</li> <li>2013-05-20</li> <li>絵、1-2年</li> </ul>            | 22 22 22 22 22 22 22 22 22 22 22 22 22                                         |
|                                                                                                    |                                                                                                    | 國金合同         國金           位世報篇         4           八位            内非世景和或多条职位         山东信急啊           近火。信息传输、计算机服务和         近日           近日                                                                                                    | 送荷时间         所有时间             所有时间                                                                                                    | 3年か<br>単前显示人第1系3<br>立(収)減(実在の中間)<br>2013-06-20<br>絵: 1-2年                                                      | 披索 重置     方式 列表 详知     回10条,总共13条记录     立即申请                                   |
| <ul> <li>首页 前近中小</li> <li>★約位置主要取換能接線</li> <li>● 大方面の</li> <li>● 大方面の</li> <li>● 大方</li></ul>                                              | LOURA         LOURA           (1)         (1)           (2)         (2)           (2)         (2)           (2)         (2)           (2)         (2)           (2)         (2)           (2)         (2)           (2)         (2)           (2)         (2)           (2)         (2)           (2)         (2)           (2)         (2)           (2)         (2)           (2)         (2)           (2)         (2)           (2)         (2)           (3)         (2)           (3)         (2)           (3)         (3)           (4)         (3)           (4)         (4)           (5)         (4)           (5)         (4)           (5)         (4)           (5)         (4)           (5)         (4)           (5)         (4)           (5)         (4)           (5)         (4)           (5)         (4)           (5)         (4)           (5)         (4)           (5) </td <td>國金合同         國金           企业或量单            日            日            &lt;</td> <td>送协议         送业信息           发布时间         所有时间           (信息) 使吵吵联化         本料生           軟件业&lt;公司规模,经</td> 经 | 國金合同         國金           企业或量单            日            日            <                                                                              | 送协议         送业信息           发布时间         所有时间           (信息) 使吵吵联化         本料生           軟件业<公司规模,经                                                                                                    | <b>3集护</b><br>■<br>当前显示从第:条3<br>乙收藏 <b>突6时间</b><br>2013-06-20<br>脸: 1-2年                                       |                                                                                |
| <ul> <li>首页 前近中小</li> <li>★約位電主要3功能接線</li> <li>下、 展开 :</li></ul>                                                                                                    | LOLEX           展刊显示/搜索条件           展开显示/搜索条件           资条件查询显示即           人名 一           人名 一           小           人名 一           人名 一           人名 一           人名 一           人名 一           人名 一           人名 一           人                                                                                                    | 國金台國         國金位           位            白草也發輕或多条职位            山东信急勇            道治、信息時輸、计算机服务和            五衛方            五衛方            東京            東京            山东信急勇            道治所方            東京            五、四方            東京            東京            山东            山东            山东            東京            東京            東京            東京            山东            道治            近日、            大田                                                                                                    | <b>送协议 致业信</b> 』<br>发布时间 所有时间<br>. <b>信息. (没办变职</b> , (<br>本科生<br>软件业 公司规模, 经                                                                                                    | <b>39年</b><br>単前显示从第1条3<br>立<br>ひ<br>1、2年<br>、<br>、<br>、<br>、<br>、<br>、<br>、<br>、<br>、<br>、<br>、<br>、<br>、     |                                                                                |
| <ul> <li>首页 前近中小</li> <li>★約位型主要取功能接續</li> <li>下 一 提索 即明報</li> <li>「 一 提索 即明報</li> <li>「 一 提索 即明報</li> <li>「 一 提索 即明報</li> <li>「 一 提索 即明報</li> <li>「 一 提索 即明報</li> <li>「 一 提索 即明報</li> <li>「 一 提索 即明報</li> <li>「 一 提索 即明報</li> <li>「 一 提索 即明報</li> <li>「 一 提索 即明報</li> <li>「 一 提索 即明報</li> <li>「 一 提索 即明報</li> <li>「 一 提索 即明報</li> <li>「 一 提索 」</li> <li>「 一 提索 」</li> <li>「 一 提索 」</li> <li>「 一 提索 」</li> <li>「 一 提索 」</li> <li>「 一 提索 」</li> <li>「 一 提索 」</li> <li>「 一 提索 」</li> <li>「 一 提示 」</li> <li>「 一 提示 」</li> <li>「 一 通示 」</li> <li>「 一 通示 」</li> <li>「 一 通示 」</li> <li>「 一 通示 」</li> <li>「 一 通示 」</li> <li>「 一 通示 」</li> <li>「 一 通示 」</li> <li>「 一 通示 」</li> <li>「 一 通示 」</li> <li>「 一 二 」</li> <li>「 一 二 」</li> <li>「 一 二 」</li> <li>「 一 二 」</li> <li>「 一 二 」</li> <li>「 一 二 」</li> <li>「 一 二 」</li> <li>」 「 一 二 」</li> <li>」 「 一 二 」</li></ul> | LOLES           展开显示搜索条件           展开显示搜索条件           资条件查询显示即           以合           (次条件查询显示即)           (次条件查询显示即)           (本)           (本)                                                                                                    | 國金台同         國会           位            (位            (位            (山东信急司            (五本信急司            (五本信急司            (五本信急司            (五本信急司            (五本信急司            (五本信急司            (五本信急司            (五本信急司            (五本信急司            (五本信急司            (五本信急司            (五本信急司            (五本信急司            (五本)            (二本)            (二本)            (二本)            (二本)            (二本)            (二本)            (二本)            (二本)            (二本)            (二本)            (二本)            (二本)            (二本)            (二本)            (二本) | 送掛议         送业信息           发布时间         所有时间           :信息.波沙交駅(<br>本料生         本料生           軟件业         公司规模; 经           1/言自.(約m)子、子馬                                                                                              | <b>3.维护</b>                                                                                                    |                                                                                |
| <ul> <li>首页 前近中小</li> <li>★的位置主要动称能描述</li> <li>下 一 提 索 的现在</li> <li>一 提 索 的现在</li> <li>一 提 索 的现在</li> <li>小 数 第一 十 元 元</li> <li>小 数 数 条 平 的 和</li> <li>→ 数 数 条 平 的 和</li> <li>→ 数 数 条 平 的 和</li> <li>→ 数 数 条 平 的 和</li> </ul>                                                                                                    | LOLES           展开显示搜索条件           展开显示搜索条件           资条件查询显示耶           保存           原位           市           市                                                                                                    | 國金台兩         國会           位世端            中            只位            内生母分和文多条职位            山东信急司            「京都市」            東京市            東京市            山水市            山水市            山水市            山水市                                | E bby     放业信息       发布时间     所有时间 <tr< td=""><td>B<br/>単前显示从第:第3<br/>二 収滅 実布时間<br/>2013-06-20<br/>隆: 1-2年<br/>こ、捜索結果<br/>2015-06-20</td><td>推索 重量     正式 列表 详细     词□0%.总共13条记录     立回申请     ◆ 收慮职位     • 收慮职位     • 也可以点击</td></tr<> | B<br>単前显示从第:第3<br>二 収滅 実布时間<br>2013-06-20<br>隆: 1-2年<br>こ、捜索結果<br>2015-06-20                                   | 推索 重量     正式 列表 详细     词□0%.总共13条记录     立回申请     ◆ 收慮职位     • 收慮职位     • 也可以点击 |

每条记录右边的 室 按钮展开显示(或收起)职位详细信息。

▶ 文字链接:

**职位名称:**点击相应职位名称,显示当前职位具体信息 **单位名称:**点击单位名称,显示发布职位的单位详细信息

# 5.2 职位收藏

▶ 功能描述:

个人用户对已收藏的职位进行管理。

▶ 操作步骤:

个人用户登录专区,点击"职位搜索"菜单下的"职位收藏"子菜单,进入职位收藏 页面,如下图。

|   | 高級                 | 搜索 职位收藏             |            |                     |                     |
|---|--------------------|---------------------|------------|---------------------|---------------------|
| 我 | 的位置: 职位搜索 > 职位权藏   |                     |            |                     |                     |
|   |                    | 职位名称                |            | 公司名称                | 搜索                  |
| V | "申请选中的职位 📻 删除选中的职位 |                     |            |                     |                     |
|   | 职位名称               | 单位名称                | 工作地点       | 发布日期                | 收藏日期                |
|   | 主管合计               | 乌鲁木齐华联房地产有限责任公司     | 新疆乌鲁木齐市新市区 | 2013-06-19 15:48:24 | 2013-06-21 14:13:42 |
|   | 国企                 | 乌鲁木齐沃夫斯文化发展有限有限责任公司 | 新疆乌鲁木齐县    | 2013-06-19 15:57:22 | 2013-06-21 14:13:42 |
|   | 计算机软件工程师           | 山东信息啊               | 山东省济南市     | 2013-06-20 20:40:45 | 2013-06-21 14:13:32 |

| 俞 新疆公       | 共就业服务网    | I       |                |            |                     |                     |
|-------------|-----------|---------|----------------|------------|---------------------|---------------------|
| 首页          | 简历中心      | 职位搜索    | 网签合同 网         | 利签协议 就业(   | 信息维护                |                     |
|             |           | 高级搜索 (职 | 立收藏            |            |                     |                     |
| 》我的位置: 职位   | 搜索 > 职位收藏 |         |                |            |                     |                     |
|             |           |         | 职位名称           |            | 公司名称                | 搜索                  |
|             |           |         |                |            |                     |                     |
| ♥ 中国近中的4002 | ■ 加林起中的构位 |         |                |            |                     |                     |
| □ 职位名称      |           | 单位名称    |                | 工作地点       | 发布日期                | 收藏日期                |
| □ 主管会计      |           | 乌鲁木齐华   | 联房地产有限责任公司     | 新疆乌鲁木齐市新市区 | 2013-06-19 15:48:24 | 2013-06-21 14:13:42 |
| 🔲 国企        |           | 乌鲁木齐沃   | 夫斯文化发展有限有限责任公司 | 新疆乌鲁木齐县    | 2013-06-19 15:57:22 | 2013-06-21 14:13:42 |
| 🔲 计算机软件工程   | 师         | 山东信息季   | ]              | 山东省济南市     | 2013-06-20 20:40:45 | 2013-06-21 14:13:32 |

▶ 主要功能按钮:

搜索:在收藏的职位中搜索满足条件的记录

✓申请选中的职位: 向选中的一条或多条职位对应的邮箱中发送向简历申请职位

■ 删除选中的职位: 删除选中的一条或多条职位信息。

▶ 文字链接:

**职位名称:**点击相应职位名称,显示当前职位具体信息 **单位名称:**点击单位名称,显示发布职位的单位详细信息

# 第六章 网签合同

#### 6.1 网签合同

## ▶ 功能描述:

毕业生查看单位发来的签合同邀请,并与单位在网上完成签合同流程。

#### ▶ 操作步骤:

毕业生登录专区,点击"网签合同"菜单下的"网签合同邀请"子菜单,打开页面如下图:

|                                                                                                    |                                                                                                    |                                  | 网签合同                                | 整请   查看合同信息   解除合同信息                                                                                                    |       |
|----------------------------------------------------------------------------------------------------|----------------------------------------------------------------------------------------------------|----------------------------------|-------------------------------------|----------------------------------------------------------------------------------------------------|-------|
| 的位置                                                                                                    | 【: 网签合同 > 网签合同邀请                                                                                                    |                                  |                                     |                                                                                                    |       |
| 清单位                                                                                                    | 邀请日                                                                                                    | jiD                              | 💷 至                                 | 邀请函状态 诵选择 > 搜索                                                                                                    | 2     |
| 共搜索                                                                                                    | 到1条信息                                                                                                    |                                  |                                     |                                                                                                    |       |
| 应约                                                                                                    | ■ 最際:                                                                                                    |                                  |                                     |                                                                                                    |       |
|                                                                                                    | 邀请单位                                                                                                    | 邀请时间                             | 到期时间                                | 邀请函内容                                                                                                    | 邀请函状态 |
|                                                                                                    | 新疆计算机软件开发有限公司                                                                                                    | 2013-08-07                       | 2013-08-12                          | 瓦哈甫江·吐地同学,你好!我单位真诚邀请您的加入,请尽快                                                                                                    | 已应约   |
| <del>ن</del> ک<br>۲                                                                                                    | 新疆公共就业服务网                                                                                                    | <b>秋位搜索</b>                      | 网签合同                                | 网签协议 就业信息维护                                                                                                    |       |
| <b>1</b>                                                                                                    | 新疆公共就业服务网                                                                                                    | 职位搜索                             | 网签合同                                | 阿签协议         就业信息维护           谢诺         本系会同信目                                                                                        |       |
| <b>1</b>                                                                                                    |                                                                                                    | <b>职位搜索</b>                      | <b>阿签合同</b><br>阿签合同                 | 阿茲协议         該业信息集护           邀请   查看合同信息   解除台间信息                                                                                     |       |
| <b>())</b><br>首<br>我的包                                                                                                    | 新疆公共就业服务网<br>変 簡成中心 1<br>置: 网签合同 > 网签合同志请                                                                                                    | <b>联位搜索</b>                      | <b>阿</b> 签合同<br>阿签合同                | 阿茲协议         就业信息维护           邀请   查看合问信息   解除合同信息                                                                                     |       |
| (1)<br>首<br>我的位                                                                                                    | 新疆公共就业服务网<br><u>す</u> (南方中心 1<br>重: 阿茲合同 > 阿茲合同邀请<br>位 回 物情                                                                                                    | <b>聚位搜索</b>                      | <b>阿</b> 茲合同<br>阿茲合同                | 阿茲协议         就业信息集护           邀请         查看合同信息         解除合同信息           邀请         第時向社会 语称变 / 1995                                   | 2     |
| (1)<br>首<br>我的位<br>包请单                                                                                                    | 新疆公共就业服务网       页     简历中心       1       二     四至合同 > 四至合同邀请       位     邀请                                                                                                    | <b>联位搜索</b><br>时间                | <b>阿</b> 茲合同<br>阿茲合同                | 門签协议         就业信息集护           邀请         查看合同信息         解除合同信息           邀请的状态 演选择         3%                                          | 2     |
| <b>())</b><br>首<br>我的位                                                                                                    | <ul> <li>新疆公共就业服务网</li> <li>頁 简助中心 」</li> <li>置。 网签合同 &gt; 网签合同邀请</li> <li>位</li></ul>                                                                                                    | <b>軽位搜索</b><br>11911             | <b>阿</b> 签合同<br>阿签合同                | 阿签协议         該业信息维护           邀请                                                                                                    | 8     |
| (1)<br>(1)<br>(1)<br>(1)<br>(1)<br>(1)<br>(1)<br>(1)<br>(1)<br>(1)                                                                                                    | 新疆公共就业服务网         页       简历中心       」         室       简历中心       」         宝.       网签合同 > 网签合同邀请          位        邀请         索到1条信息                                                                                                    | <b>秋位搜索</b><br>田1月               | <b>阿</b> 茲合同<br>阿茲合同                | 阿签协议         該业信息维护           邀请   查看合同信息   解除合同信息           邀请函状态: 演选择                                                                | 8     |
| (1) (2) (2) (3) (3) (4) (4) (5) (5) (5) (5) (6) (6) <td>新疆公共就业服务网       页     简历中心       耳     简历中心       国     「「」       「二」     「」       「二」     「」       「」     「」       「」     「」       「」     「」       「」     「」       「」     「」       「」     「」       「」     「」       「」     「」       「」     「」        「」     「」</td> <td><b>秋位搜索</b><br/>田川町</td> <td><b>阿</b>签合同<br/>阿签合同</td> <td>阿签协议         該业信息维护           邀请         ) 重         ) 重         ) 新除合同信息           邀请         ) 該         ) 新除合同信息         ) 新除合同信息</td> <td>8</td> | 新疆公共就业服务网       页     简历中心       耳     简历中心       国     「「」       「二」     「」       「二」     「」       「」     「」       「」     「」       「」     「」       「」     「」       「」     「」       「」     「」       「」     「」       「」     「」       「」     「」        「」     「」 | <b>秋位搜索</b><br>田川町               | <b>阿</b> 签合同<br>阿签合同                | 阿签协议         該业信息维护           邀请         ) 重         ) 重         ) 新除合同信息           邀请         ) 該         ) 新除合同信息         ) 新除合同信息   | 8     |
| ① 着<br>我的岔 我的岔 英雄 (1)                                                                                                    | 新疆公共就业服务网       页     尚の中心     1       页     尚の中心     1       重     四茎合同 > 四茎合同邀请     2       位     一     整備       索到1条信息     5     ■翻除       邀请单位                                                                                                    | <b>秋位 搜索</b><br>街灯(前)<br>邀:南时(何) | <b>阿茲合同</b><br>阿茲合同<br><u>王</u><br> | 門签协议         放业信息维护           邀请         重           邀请         重           邀请         該           邀请         憲           邀请         」 |       |

## ▶ 主要功能:

查询:输入查询条件,查询出单位的签合同邀请。

查看邀请函:点击列表中的"查看"链接,可以查看单位发来的邀请函内容。

查看单位信息: 选中搜索出来的一条记录, 点击"查看单位信息", 可以查看单位的基

## 本信息内容。

| 三三单位                                   |                                                                                     |                                           |                     |              |                                        |
|----------------------------------------|-------------------------------------------------------------------------------------|-------------------------------------------|---------------------|--------------|----------------------------------------|
| 单位简介                                   |                                                                                     |                                           | 新疆计算                | 机软件开发有       | 爾限公司                                   |
| 13<br>单位性质: 現苦行业事业<br>今出现情, 1000, 2001 | 所属行业:石油和天然气开采业<br>64万米。山本学济赛主奏教巧                                                    | 单位地址: 国是要                                 | 单位性质: 国<br>企业规模: 10 | 有企业<br>0499人 | 所属行业: 信息传输、计算机服务和软件」<br>所 在 地: 新疆乌鲁木齐市 |
| 联系方式                                   | MILLE, MILLENIH ILLENIK                                                             | - utran                                   | 单位简介                |              |                                        |
| 联 系 人: 力力<br>电子邮箱: 911937381@qq.com    | 联系电话: 1111111                                                                       | 後 真:                                      | 计算机转                | 2件服务         |                                        |
| 发布职位                                   |                                                                                     |                                           |                     |              |                                        |
| <b>1</b> 2014-05-17 英语翻译               | 专业要求: 旅游英语                                                                          | 最低学历: 专科生                                 | 发布职位                |              |                                        |
| 2014-05-21 110报警员                      | 相关专业:<br>工作地点:新疆哈密市<br>操政范围:1000-2000元月<br>结束时间:2014-05-30<br><b>現:位前述:</b><br>职位描述 | 工作经验: 1-2年<br>报酬人数: 4<br>开始时间: 2014-05-17 | 2013-07-31          | 软件开发人员       |                                        |
|                                        | 申请                                                                                  | <b>职位</b> 收藏职位                            |                     |              |                                        |

应约:选中搜索出来的一条记录,点击"应约",弹出应约页面如下图,如果同意与单 位签协议可以点击"同意"<u>后,主管部门审核通过后系统自动生成合同</u>,此时系统生成合; 如果不同意则点击"拒绝";点击"取消"关闭当前页面。

删除:选中一条记录,点击"删除",可以把选中的单位邀请从列表中删除。

#### ▶ 注意事项:

- 1、每个毕业生只能同时与一个单位签定合同。
- 2、邀请函状态为"已过期",不能进行"应约"或"拒绝"操作。

# 6.2 查看合同

#### ▶ 功能描述:

毕业生查看与单位签定的合同,并能查看合同目前的状态。

#### ▶ 操作步骤:

毕业生登录专区,点击"网签合同"菜单下的"查看合同"子菜单,打开页面如下图:

|                     |        |               |            |        |        |          |      |      | 俞新       | 畫公共家       | 就业服务网        |      |            |       |
|---------------------|--------|---------------|------------|--------|--------|----------|------|------|----------|------------|--------------|------|------------|-------|
|                     |        | I             | 网签合同邀请     | 查看合同信息 | 解除合同信息 |          |      |      | 首页       | ñ          | 历中心 职位者      | 史索   | 网签合同       | 网签协议  |
| , 我的位置: 网签合同 >      | 查看合同信息 |               |            |        |        |          |      |      |          |            |              |      | 网签合同邀请     | 査看合同( |
|                     |        |               |            |        |        |          |      |      | ▶ 我的位置:  | 网签合同 :     | > 查看合同信息     |      |            |       |
| 合同编号                | 单位名称   | 拟聘职位          | 合同生成时间     | 合同类型   | 合同状态   | 处理部门     | 解除证明 | 合同打印 | 查看合同信    | 息          |              |      |            |       |
| HT20131042211318827 | 测试—    | 新疆移动公司10086话务 | 2013-09-27 | 系统生成合同 | 审核通过   | 新疆自治区人社厅 |      | 打印   |          | ]编号        | 单位名称         | 拟聘职位 | 合同生成时间     | 合同类   |
|                     |        |               |            |        |        |          |      |      | HT201310 | 5511377038 | 新疆计算机软件开发有限公 | 财务经理 | 2013-08-07 | 系统生成  |
| → 主要功能:             |        |               |            |        |        |          |      |      | _        |            |              |      |            |       |

查询:根据不同的需求输入查询条件,查询出已发送出去的邀请。

查看合同:点击列表中的合同编号,可以打开合同内容进行查看。

打印:当<u>主管部门审核通过后毕业生同意后</u>,合同可以打印,在列表中会显示"打印"

链接。点击后可进行预览打印。

#### 6.3 解除合同

#### ▶ 功能描述:

此功能主要是完成毕业生与单位网上解除合同的流程。

#### ▶ 操作步骤:

毕业生登录专区,点击"网签合同"菜单下的"解除合同"子菜单,打开页面如下图:

|                                                                                        |                                             | 門室中門艦                        |                                    |                                                    | 門首為                          |      |      |
|----------------------------------------------------------------------------------------|---------------------------------------------|------------------------------|------------------------------------|----------------------------------------------------|------------------------------|------|------|
| 的位置: 网络合同 > 解                                                                          | 除合同信息                                       |                              |                                    |                                                    |                              |      |      |
| 解除合同                                                                                   |                                             |                              |                                    |                                                    |                              |      |      |
| 申请解除                                                                                   |                                             |                              |                                    |                                                    |                              |      |      |
| 合同编号                                                                                   | 单位名称                                        | 拟聘职位                         | 合同生成时间                             | 合同状态                                               | 解除申请方                        | 解除申请 | 解除這  |
| HT20131042211318827                                                                    | 测试一                                         | 新疆移动公司10086话务员               | 2013-09-27                         | 审核通过                                               | 未提出                          |      |      |
|                                                                                        | 业服务网<br>由                                   | 副体合同                         | 副交体沟                               |                                                    | 业合自维护                        |      |      |
| 新疆公共就<br>首页 简历                                                                         | 业服务网<br><sup>中心 東位捜索</sup>                  | 門签合同                         | 网签协议                               | <b>族</b>                                           | 业信息维护                        |      |      |
|                                                                                        | 业服务网<br>中心 聚位搜索                             | 阿签合同                         | <b>阿签协议</b><br>请   查看合同作           | <b>就</b><br>這息   解除名                               | <b>业信息维护</b><br>计同信息         |      |      |
|                                                                                        | <b>止服务网</b><br>中心 単位捜索<br><sup>統会同信息</sup>  | 阿签合同                         | <b>阿签协议</b><br>请   查看合同信           | <b>就</b><br>1.1.1.1.1.1.1.1.1.1.1.1.1.1.1.1.1.1.1. | 业信息维护<br>计同信息                |      |      |
| 新疆公共就业           首页         简历·           我的位置, 网签会同         #                         | <b>山服务网</b><br>中心 単位機案<br><sup>藤舎同信息</sup>  | 阿签合同                         | <b>阿签协议</b><br>请   查看合同信           | : <b>就</b> :                                       | <b>业信息维护</b><br>计同信息         |      |      |
| <ul> <li>新疆公共就</li> <li>首页 筒房</li> <li>我的位置, 阿签合同 &gt; #</li> </ul>                    | <b>业服务网</b><br>中心 単位捜索<br><sup>藤会同信息</sup>  | 阿签合同<br>阿签合同题                | <b>阿签协议</b><br>请   查看合同价           | <b>就</b><br>言息   解除含                               | 业信息维护<br>计同信息                |      |      |
| 新疆公共就             首页             首页             後の位置             御除合同             中適解除 | <b>业服务网</b><br>中心 単位検索<br><sup>森</sup> 会同信息 | 阿签合同                         | <b>阿签协议</b><br>请   查看合同价           | <b>武</b><br>注意   解除名                               | <b>业信息维护</b><br>合同信息         |      |      |
| ・         ・         ・                                                                  | <b>北服务网</b> 中心   東位捜索   聯合同信息   単位名称        | <b>門签合同</b><br>网签合同遗<br>机转职位 | <b>阿签协议</b><br>请   查看合同价<br>合同生成时间 | . 歳<br>言息   解除音<br>合同状态                            | <b>业信息维护</b><br>简信息<br>解除申请方 | 解除申请 | 解除证明 |

## ▶ 主要功能:

合同查看:点击列表中的合同编号,可以打开合同内容进行查看。

申请解除合同:选中要解除的合同,点击"申请解除"可向单位提出解除申请。

| 8 | 解约申请          |                                                          |    |
|---|---------------|----------------------------------------------------------|----|
|   |               | 解除申请                                                     |    |
|   | 单位名称:         | 新疆计算机软件开发有限公司                                            |    |
|   | <b>解</b> 除原因: | 新疆计算机软件开发有限公司单位人事经理,您好!由于个人原因,希望与贵单位解除协议,请谅解!<br>瓦哈甫江·吐地 |    |
| - |               | ✓ 发送                                                     | 取消 |

# ▶ 注意事项:

- 1、系统生成的合同才能进行网上解除。
- 2、解除申请可单位主动提出,也可毕业生主动提出。
- 3、合同状态为等待存档、已解除、已撤销的不能进行解除申请。
- 4、单位先提出解除申请的合同,毕业生不能提解除申请。如回复不同意解除失败时, 可以再提出申请。
- 5、学校就业方案锁定时,不能时行解除申请。

# 第七章 网签协议

## 7.1 网签协议书

▶ 功能描述:

毕业生查看单位发来的签协议邀请,并与单位在网上完成签协议流程。

# ▶ 操作步骤:

毕业生登录专区,点击"网签协议"菜单下的"网签协议书"子菜单,打开页面如下图:

|                      |                     |                     |           |       |   | 俞 新疆公共就业服务                          | <b></b><br>写 网 |               |                     |   |
|----------------------|---------------------|---------------------|-----------|-------|---|-------------------------------------|----------------|---------------|---------------------|---|
|                      |                     |                     |           |       |   | 首页 简历中心                             | 职位搜索           | 國签合           | 同 网签协议              | 2 |
|                      |                     | 网签协议书               | 查看协议书     | 解除协议书 |   |                                     |                |               | 网签协议书               | ₿ |
| ▶ 我的位置: 网签协议 > 网签协议书 |                     |                     |           |       |   | ▶ 我的位置: 网签协议 > 网签协议=                | #              |               |                     |   |
| 邀请单位                 | 邀请时间 🔤 📑            | ž 📃                 | 邀请函状态 请选择 | ど提供   | 索 | 邀请单位                                | 邀请时间           | <u> </u>      | <u>E</u>            | 澎 |
| 共搜索到1条信息             |                     |                     |           |       |   | 共携索到1条信息                            |                |               |                     |   |
|                      |                     |                     |           |       |   | 登着单位信息     ダ 应约     回册              | Ê              |               |                     |   |
| □ 邀请单位               | 邀请时间                | 到期时间                | 邀请函内容     | 邀请函状态 |   | >>>>>>>>>>>>>>>>>>>>>>>>>>>>>>>>>>> | 邀请时            | 6)            | 到期时间                |   |
| ☞ मनम主要功能:           | 2013-08-06 15:51:06 | 2013-08-11 15:51:06 | <b>21</b> | 等待应约  |   | ▼ 环宇科技                              | 2013-0         | 8-06 15:51:06 | 2013-08-11 15:51:06 |   |
|                      |                     |                     |           |       |   |                                     |                |               |                     |   |

查询:输入查询条件,查询出单位的签协议邀请。

查看邀请函:点击列表中的"查看"链接,可以查看单位发来的邀请函内容。如下图:

| *姓名:       阿不拉江•阿不来提         *拟聘职位:       计算机软件工程师         *反馈时间限制:       5天         *激演涌函内容:       我单位希望与你签定协议 |         | *姓名:<br>*拟聘职位:<br>*反馈时间限制: |
|----------------------------------------------------------------------------------------------------|---------|----------------------------|
| <ul> <li>*拟聘职位: 计算机软件工程师</li> <li>*反馈时间限制: 5天</li> <li>*激谢诵函内容: 我单位希望与你签定协议</li> </ul>                          | 714 \\\ | *拟聘职位:<br>*反馈时间限制:         |
| ∗反馈时间限制: 5天<br>★)激请函内容: 我单位希望与你签定协议                                                                             | 714 335 | *反馈时间限制:                   |
| *邀请函内容: 我单位希望与你签定协议                                                                                             | -14-200 | *00086431-31-0003 -        |
|                                                                                                    | ERNX    | *邀请函内容:                    |
| *是否有补充条款: 无                                                                                                    |         | *是否有补充条款:                  |
| 补充条款内容:                                                                                                    |         | 补充条款内容:                    |
| *邀请时间: 2013-08-06 15:51:06                                                                                      | 06      | *邀请时间:                     |

查看单位信息:选中搜索出来的一条记录,点击"查看单位信息",可以查看单位的基本信息内容。

| 查看单位基本信息 |            |  |
|----------|------------|--|
| 单位名称     | 环宇科技       |  |
| 单位性质     | 科研设计单位     |  |
| 组织机构代码   | 493849332  |  |
| 经济类型     |            |  |
| 所属行业     |            |  |
| 企业规模     | 其他         |  |
| 单位所在地    | 北京市        |  |
| 法人代表     | 不知道        |  |
| 成立日期     | 2008-07-08 |  |
| 单位简介     | 简介1        |  |
| 单位地址     | டி         |  |
| 联系人      | 啊的         |  |
| 联系电话     | 2342342    |  |
| 传真       |            |  |
| 电子邮箱     |            |  |
| 单位网址     |            |  |
| 单位性质类型   | 组织机构代码单位   |  |
| 档案接收单位邮编 | 261113     |  |
| 档案接收地址   | adsfa      |  |
| 档案接收单位   | fasdf      |  |
| 档案接收部门   | fadsf      |  |

应约:选中搜索出来的一条记录,点击"应约",弹出应约页面如下图,如果同意与单 位签协议可以点击"同意",此时系统生成协议书,并提交给主管部门进行审核;如果不同 意则点击"拒绝";点击"取消"关闭当前页面。

| ╱查看签约遵请   |                     |
|-----------|---------------------|
|           | 邀请函                 |
| *姓名:      | 阿不拉江•阿不来提           |
| *拟聘职位:    | 计算机软件工程师            |
| *反馈时间限制:  | 5天                  |
| *邀请函内容:   | 我单位希望与你签定协议         |
| *是否有补充条款: | 无                   |
| 补充条款内容:   |                     |
| *邀请时间:    | 2013-08-06 15:51:06 |
|           |                     |
|           |                     |
|           | ✔ 同意 ¥ 拒绝 ¥ 取消      |

删除:选中一条记录,点击"删除",可以把选中的单位邀请从列表中删除。

#### ▶ 注意事项:

- 1、每个毕业生只能同时与一个单位签定协议书。
- 2、邀请函状态为"已过期",不能进行"应约"或"拒绝"操作。

# 7.2 查看协议书

#### ▶ 功能描述:

毕业生查看与单位签定的协议书,并能查看协议书目前的状态。

#### ▶ 操作步骤:

毕业生登录专区,点击"网签协议"菜单下的"查看协议书"子菜单,打开页面如下图:

|                |                                |                              |                                                                                                    |      | 网签协议书   查看协议书  | 解除协议书               |         |
|----------------|--------------------------------|------------------------------|----------------------------------------------------------------------------------------------------|------|----------------|---------------------|---------|
| 我的             | 位置: 阿签协议                       | > 查看协议书                      |                                                                                                    |      |                |                     |         |
| 查4             | 香协议书信息                         |                              |                                                                                                    |      |                |                     |         |
|                | 打印协议书                          | 查看解除证明                       | 协议书编号                                                                                                    | 单位名称 | 拟聘职位           | 协议书生成时间             | 协议书类型   |
|                | (\$TED                         |                              | XT20131075511386854                                                                                                    | 环宇科技 | 计算机软件工程师       | 2013-08-06 16:10:48 | 系统生成协议书 |
| র্চা           | 👌 新疆公共                         | 就业服务网                        |                                                                                                    |      |                |                     |         |
| র্ণা           | ▶ 新疆公共                         | 就业服务网                        |                                                                                                    |      |                |                     |         |
| <b>S</b>       | ♪新疆公共<br>★主要功能                 | 就业服务网                        | 职位搜索                                                                                                    | 利签合同 | <b>网签协议 款业</b> | 信息维护                |         |
| <b>∫i</b><br>≻ | ▶ 新疆公共<br>★ <b>主要功能</b> ★ 查询:根 | <b>就业服务网</b><br>奶中心<br>居不同的需 | <b>F</b> &#案<br>求输入查询条</td><td>¶釜台同<br>件, 查询出</td><td>內签协议     就业       网签协议书     重着协议书        日二方式出去的:</td><td><b>信息维护</b><br>  解除协议书<br> <u>数1</u>音。</td><td></td></tr><tr><td>ți<br>▶<br>我的</td><td>新疆公共<br>首<b>主要功能</b></td><td>就业服务网<br>奶中心<br>居<u>不同的</u>需</td><td><b>F</b>位搜索<br>求输入查询条</td><td>¶簽合同<br>件, 查询出</td><td>M签bix         就业           R签bix         重看bix           已发送出去的:</td><td><b>信息维护</b><br>  解除协议书<br>  数 请。</td><td></td></tr><tr><td>う<br>ト<br>秋郎</td><td>新疆公共<br>首<b>建要功能</b><br>查询:根<br>始望:网密协议</td><td>就业服务网<br>奶中心<br>居<u>不同的</u>需</td><td><b>F</b>位搜索</td><td>¶箋合同<br>件,查询出</td><td>■釜७३ <b>数型</b><br>■釜७३३</td><td>信息维护<br>/ 解除协议书<br>833 <b>请</b>。</td><td></td></tr><tr><td>〔<br>▶<br>秋郎<br>重</td><td>新疆公共<br>首建要功能<br>查祖:根<br>的位置:兩座物说<br>看物说著信息<br>打印的谈形</td><td><b>就业服务网</b><br>分析中心<br>居<u>不同的</u>需<br><sup>重着物议书</sup></td><td><b>單位搜索</b><br>式输入查询条</td><td><b>**</b>登合同<br>件<u>, 査</u>询出<br><sup>#位名称</sup></td><td>■签修议 数址<br>■签协议书 量重协议书<br>日发送出去的:<br>组期限险</td><td>信息维护<br>新除协议书<br>数 请 。<br>物议书生成时间</td><td>协议书类型</td></tr></tbody></table> |      |                |                     |         |

查看协议书:点击列表中的协议书编号,可以打开协议书内容进行查看。

打印:当主管部门审核通过后,协议书可以打印,在列表中会显示"打印"链接。点击 后可进行预览打印。

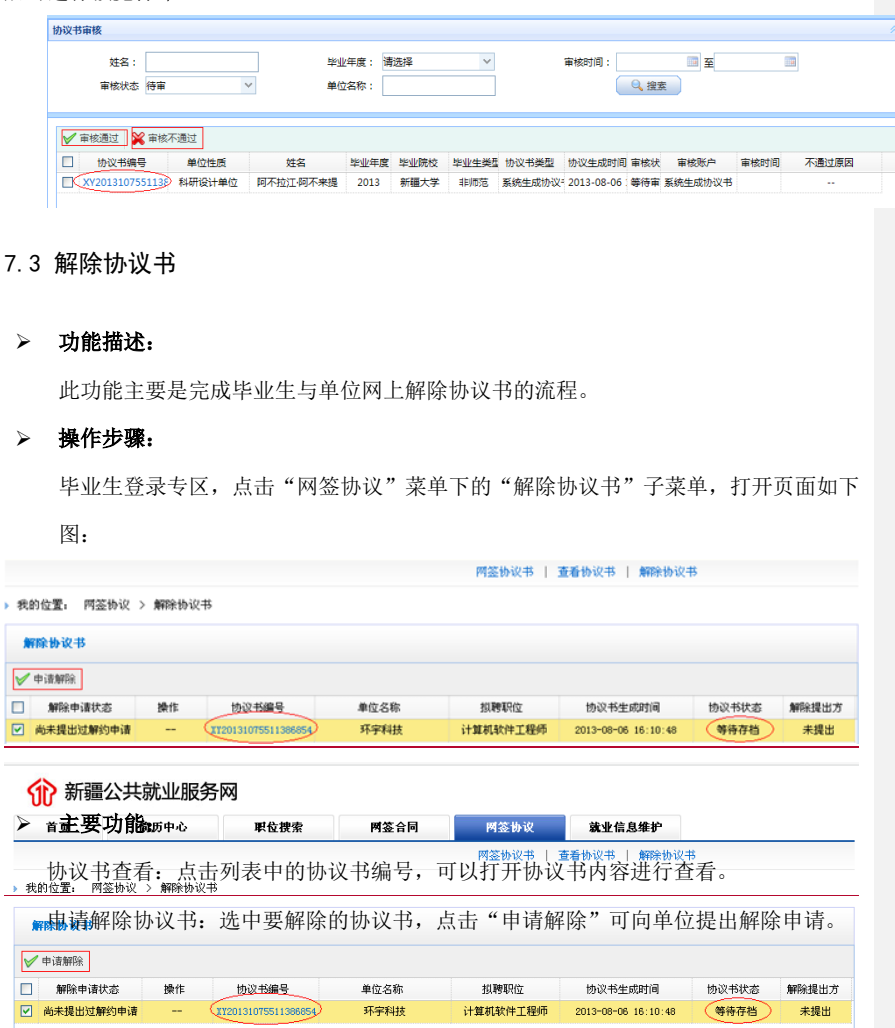

|       | 解除申请                                    |
|-------|-----------------------------------------|
| 单位名称: | 环宇科技                                    |
|       | ***单位人事经理,您好!由于个人原因,希望与贵单位解除协<br>议,请谅解! |
| 解除原因: | **学生姓名                                  |
|       |                                         |

# ▶ 注意事项:

- 1、系统生成的协议书才能进行网上解除。
- 2、解除申请可单位主动提出,也可毕业生主动提出。
- 3、协议书状态为等待存档、已解除、已撤销的不能进行解除申请。
- 4、单位先提出解除申请的协议书,毕业生不能提解除申请。如回复不同意解除失败时, 可以再提出申请。
- 5、学校就业方案锁定时,不能时行解除申请。

# 第八章 就业信息维护

| <b>Q</b> 1 | 区办         | / 4台 /    | レ由   | ᆟ클 |
|------------|------------|-----------|------|----|
| 0. 1       | <b>E</b> T | - JAP - T | C.L. | 76 |

#### → 功能描述:-

新疆区内毕业生如果想到新疆区外就业,需要给学校提出区外就业申请,学校审批通过 后发纸质协议书。

#### → 操作步骤:

<u>毕业生登录专区,点击"就业信息维护"菜单下的"区外就业申请"子菜单,打开页</u> <u>而如下图</u>,

| 1 | <b>带格式的:</b><br>Times New | 字体:(<br>Roman | 中文) | 黑体, | 三号, | 加粗, | (国际) |
|---|---------------------------|---------------|-----|-----|-----|-----|------|
| 1 | 带格式的:                     | 标题 1,         | 居中  |     |     |     |      |
|   | <b>带格式的:</b><br>Times New | 字体:(<br>Roman | 中文) | 黑体, | 三号, | 加粗, | (国际) |
|   | <b>带格式的:</b><br>Times New | 字体:(<br>Roman | 中文) | 黑体, | 三号, | 加粗, | (国际) |

|             | P0207-00                | 职业债案              | 附签合同              | 两签协议  | 就业信息维护 |                |
|-------------|-------------------------|-------------------|-------------------|-------|--------|----------------|
|             |                         | 区外就业   回          | 生源地报到   档案济       | 向查看   |        |                |
| 65.件里 主则    | 山东自然的 、 反 机等引           | li .              |                   |       |        |                |
| BUITE: 9877 | 1月25日2 / 区グ1913         | L                 |                   |       |        |                |
| 土 更 1       | <u> 计能。</u>             |                   |                   |       |        |                |
| 我要申请到区外     | はいい<br>根示:申请区           | 外就业后不能与区内单位       | 等协议或合同。           |       |        |                |
|             |                         |                   |                   |       |        | 1 12.          |
| 区外就         | <del>: 业 申 请: 点 ·</del> | <del>击"找罢甲ü</del> | <del>頁区外就业"</del> | ,输入甲请 | 内谷提交给学 | <del>2段。</del> |
|             |                         |                   |                   |       |        |                |

#### → 注意事项:-

——省内状态为"已锁定"时不能申请区外就业。

2、如果学校审批通过区外就业申请后,又想回区内就业,需解除网上录入的省外协议◆ 书或合同,并由学校恢复其省内状态。

# <u>第八章 网上8.2 回生源地</u>报到

# ▶ 功能描述:

报到证签发回生源地新疆人社部门的毕业生需在网上回生源地报到,填写实名登记表。

## ▶ 操作步骤:

毕业生登录专区,点击"<del>就业信息维护"菜单下的"</del>回生源地报到"子菜单,打开页 面如下图:

| 的位置: 就                                         | :业信息维护 > 回生:       | 原地报到         |      |            |                      |    |
|------------------------------------------------|--------------------|--------------|------|------------|----------------------|----|
| 道写实名誉                                          | 记表 请填写"实名          | 3登记表"进行网上回生源 | 地报到。 |            |                      |    |
| * 5/12                                         |                    |              |      |            |                      |    |
|                                                |                    |              |      |            |                      |    |
|                                                |                    |              | 助    | 20,玉苏甫·买艾木 | 信息维护丨区内毕业生身份认证丨修改密码丨 | 返回 |
| 俞 新疆                                           | 畫公共就业服务            | 务网           |      |            |                      |    |
| 00                                             | 1                  | 职位搜索         | 网签合同 | 网签协议       | 就业信息维护               |    |
| 首页                                             | 间历中心               |              |      |            |                      |    |
| 首页                                             | 间肋甲心               |              |      | 区外就业   回生  | 源地报到   档案流向查看        |    |
| 首页<br>前页<br>:::::::::::::::::::::::::::::::::: | 適助中心   請非信息維持 > 同生 | 逐步指型         |      | 区外就业   回生  | 源地报到   档案流向查看        |    |

| 1 | 带格式的:                     | 字体:          | (中文)  | 黑体, | 三号  |     |      |
|---|---------------------------|--------------|-------|-----|-----|-----|------|
| 4 | 带格式的:                     | 标题           | l, 居中 |     |     |     |      |
| 4 | 带格式的:                     | 字体:          | (中文)  | 黑体, | 三号  |     |      |
| Ϊ | 带格式的:                     | 字体:          | (中文)  | 黑体, | 三号  |     |      |
|   | <b>带格式的:</b><br>Times New | 字体:<br>Roman | (中文)  | 黑体, | 三号, | 加粗, | (国际) |
|   | <b>带格式的:</b><br>Times New | 字体:<br>Roman | (中文)  | 黑体, | 三号, | 加粗, | (国际) |
|   | <b>带格式的:</b><br>Times New | 字体:<br>Roman | (中文)  | 黑体, | 三号, | 加粗, | (国际) |

带格式的:列出段落

带格式的

#### ▶ 主要功能:

实名登记:点击"填写实名登记表",显示页面如下,毕业生根据自己目前的就业情况选择登记类型,进行填写。

| » 我的位置: 就业信息维护 > 回生源地报到                                                                                      | <b>填写实名登记表</b> 请填写"实名登记表"进行网上回生源地报到。                                                                |
|----------------------------------------------------------------------------------------------------|----------------------------------------------------------------------------------------------------|
| <b>南与实名登记表</b> 请填写"实名登记表"进行网上回生源地报到。                                                                         | 网上回生寨地探测 实名受记表                                                                                      |
| 网上回生源地报到 实名登记表                                                                                               | *登记处型:未就业 <b>*</b><br>就止失止登记证编号:                                                                    |
| *登记类型:未就业 ▼<br>就业失业登记证编号: 描语校毕业生持有并有效的《就业失业登记<br>"国难状况:请法择 ▼                                                 | <ul> <li>●困难状況:「清选择</li> <li>●</li> <li>●登记所在地:</li> <li>●</li> <li>◆空目前的状态:「请选择</li> </ul>         |
| *登记所在地<br>*您目前的状态:请选择<br>*就业复向地区:请选择                                                                         | 就止意向地区 孫達择            *就让意愿(可多选):         一考公务员         一常本业单位           目主 80社         二出国工作或学习    |
| *就止意愿(可多法):     第当公务员     「参事业单位     「到       自主的址     二出国工作或学习     应       「暫不就业以升学     「参加盛居项目(包括三支一扶・村官等) | 企业執业         ● 新加展原項目 (包括)           企业執业         自愿暂时不執业         其他           征入伍         *求职职业名称: |
| □自曆皆时不敛业 □ 其他<br>*求职职业名称                                                                                     | ●就止服务需求(可多选): □ 职让介绍                                                                                |

#### ▶ 注意事项:

1、只有生源地为新疆,且派回生源地的毕业生才需要网上回生源地报到。

<u>第九章 8.3 档案流向</u>查询

#### ▶ 功能描述:

毕业生查看学校对自己的档案的寄送流向。如果学校未在网上登记毕业生的档案寄送情况,毕业生无法查询到。

#### ▶ 操作步骤:

毕业生登录专区,点击"<del>就业信息维护"菜单下的"</del>档案流向查询"<del>子</del>菜单,打开页 面如下图,毕业生可以查看到学校寄送的方式及寄送接收单位。

| -1     | 带格式的:                     | 标题 1, 居中          |         |     |      |
|--------|---------------------------|-------------------|---------|-----|------|
|        | <b>带格式的:</b><br>Times New | 字体: (中文)<br>Roman | 黑体, 三号, | 加粗, | (国际) |
| $\int$ | <b>带格式的:</b><br>Times New | 字体: (中文)<br>Roman | 黑体, 三号, | 加粗, | (国际) |
|        | <b>带格式的:</b><br>Times New | 字体: (中文)<br>Roman | 黑体, 三号, | 加粗, | (国际) |

| 档案流向信息查看         | ×                 |
|------------------|-------------------|
| 档案窥疗信息           |                   |
| 发送方式: 初要 🗸 🗸     | 机要号/EMS号:20130001 |
| 档案接收单位:山东信息软件    | 接收部门:办公室          |
| 档案转寄地址:济南市山大路57号 |                   |

说明:因系统会随着需求变化调整,本手册仅供参考,以系统为最新版本为准。